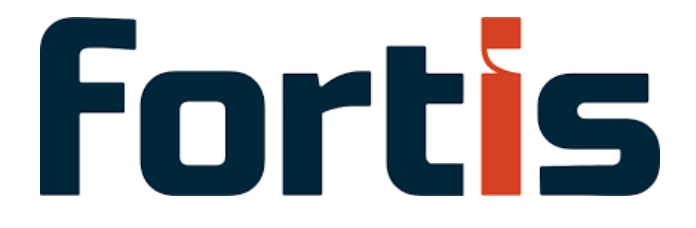

# Fortis Payments for NetSuite User Guide

| Date:               | August 12, 2024    |
|---------------------|--------------------|
| Version:            | 1.0                |
| Last Revision Date: | September 27, 2024 |

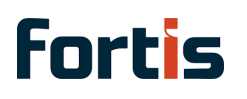

# **Revision History**

| Document &<br>Version | Document & Revision Date<br>Version |                           | Revision Author   |  |
|-----------------------|-------------------------------------|---------------------------|-------------------|--|
| 1.0                   | September 27, 2024                  | Changed Support<br>Number | Arjune Selvarajan |  |

# **Fortis** Fortis Payments for NetSuite User Guide

| Revision History                                          | 1  |
|-----------------------------------------------------------|----|
| Introduction                                              | 3  |
| Fortis Integration Support                                | 3  |
| Fortis Payments for NetSuite Installation Guide           | 4  |
| SuiteApp Prerequisites                                    | 4  |
| Install the Fortis Payments for NetSuite SuiteApp         | 4  |
| Fortis Payments for NetSuite Configuration Guide          | 8  |
| Obtain Fortis Credentials for NetSuite (Fortis Portal)    | 8  |
| Fortis Credentials Setup (NetSuite)                       | 9  |
| Create Payment Methods (NetSuite)                         | 11 |
| Creating a new payment Method (General Setup)             | 12 |
| Create Fortis Payment Processing Profile (NetSuite)       | 14 |
| How to Set Up The Fortis Payment Processing Profile (PPP) | 14 |
| Creating the Payment Processing Profile (PPP)             | 14 |
| Fortis Settlement Reconciliation Config (NetSuite)        | 25 |
| Additional Setup Features                                 | 30 |
| Fortis Paylink Configuration (NetSuite)                   | 30 |
| Fortis Automated Payment Configuration (NetSuite)         | 36 |
| Fortis Payments for NetSuite Feature Walkthrough          | 45 |
| Customer Registration with Fortis Payments for NetSuite   | 45 |
| Payment Card Token Creation NetSuite                      | 47 |
| Payment Processing Inside NetSuite                        | 56 |
| Customer Deposit on Fortis Payment Card Token             | 56 |
| Take Payments with SuiteCommerce                          | 60 |
| Record an External Payment Event                          | 63 |
| EMV - Fortis Terminal Devices                             | 68 |
| Error Handling                                            | 78 |
|                                                           |    |

# Introduction

This user guide contains step-by-step instructions on how to install and configure the Fortis Payments for NetSuite Application. This guide is broken down into three sections.

- 1. The **Fortis Payments for NetSuite Installation Guide** contains instructions to download, install and enable the Fortis Payments for NetSuite SuiteApp.
- 2. The **Fortis Payments for NetSuite Configuration Guide** contains instructions on how to configure the Fortis Payments for NetSuite SuiteApp.
- 3. The **Fortis Payments for NetSuite Feature Walkthrough** contains instructions on how to use the Fortis Payments for NetSuite SuiteApp to process payment transactions.

# Fortis Integration Support

For any issues or concerns regarding payment processing within your NetSuite product, our dedicated team of integration experts are here to review and address your concerns Monday to Friday, from 8am to 8pm EST.

#### Fortis Customer Service 855-465-9999

# Fortis Payments for NetSuite Installation Guide

#### 🚺 Important

Please check with your Fortis Client Rep that you have been provisioned access to the "Managed Bundle" prior to attempting the install.

# SuiteApp Prerequisites

The following features are required to be enabled in order to successfully install the SuiteApp.

- Payment Instruments
- Server SuiteScript
- Custom Records
- Credit Card Payments

#### 🚺 Important

These features can be enabled in NetSuite by Navigating to **Setup > Company > Enable Features**. Check with your NetSuite administrator to see if these features have already been enabled or required to be enabled in your NetSuite account.

# Install the Fortis Payments for NetSuite SuiteApp

- 1. Navigate to NetSuite home screen
- 2. Go to Customization > SuiteCloud Development > SuiteApp Marketplace

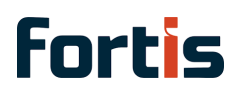

| NetSuite                |                    | Sear              | ch.         |          |                                   |                            | Q                            |  | a | Help | ⊖ Feedback | Zack Orsoli<br>Forts DEVIPUE SCA OV | V Trailing (TD2909530) - / | Administrator |
|-------------------------|--------------------|-------------------|-------------|----------|-----------------------------------|----------------------------|------------------------------|--|---|------|------------|-------------------------------------|----------------------------|---------------|
| 🕒 ★ 쓥 Activities        | Transactions Lists | Reports Analytics | 5 Documents | Setup    | Customization Comm                | nerce SuiteApp             | s Support                    |  |   |      |            |                                     |                            |               |
| Home                    |                    |                   |             |          | Customization Overview            | N                          |                              |  |   |      | Viewin     | g: Portlet date settings 👻          | Personalize 👻              | Layout 👻      |
| Reminders               |                    |                   | New Release |          | Lists. Records. & Fields<br>Forms | >                          |                              |  |   |      |            |                                     |                            |               |
| Top 5 Items By Qty Sold |                    |                   | Key Perform | ance Inc | Scripting<br>Workflow             | >                          |                              |  |   |      |            |                                     |                            |               |
| Quick Search            |                    |                   | Shortcuts   |          | Plug-ins                          | >                          |                              |  |   |      |            |                                     |                            |               |
| Recent Records          |                    |                   | Bank Recond | iliation | SuiteBundler                      | >                          | _                            |  |   |      |            |                                     |                            |               |
| Settings                |                    |                   |             |          | SuiteCloud Developmen             | nt > Installed<br>SuiteApp | SuiteApp List<br>Marketplace |  |   |      |            |                                     |                            |               |
|                         |                    |                   |             |          |                                   |                            |                              |  |   |      |            |                                     |                            |               |
|                         |                    |                   |             |          |                                   |                            |                              |  |   |      |            |                                     |                            |               |

#### 3. Search for "Fortis"

| NetSuite | 9  |            |              |                                         | Search    |                 |       |               |          |           | Q                                      |    | đ       | Help            | 💬 Fee |
|----------|----|------------|--------------|-----------------------------------------|-----------|-----------------|-------|---------------|----------|-----------|----------------------------------------|----|---------|-----------------|-------|
| * ف      |    | Activities | Transactions | Lists Reports                           | Analytics | Documents       | Setup | Customization | Commerce | SuiteApps | Support                                |    |         |                 |       |
| SuiteAp  | ps |            |              |                                         |           |                 |       |               |          |           |                                        |    |         |                 |       |
|          |    |            |              | Fortis<br>Vertical and Bus<br>VERTICALS | 0 1       | SuiteApps Found |       |               |          |           |                                        | sc | RT BY F | irst Release Da | te    |
|          |    |            |              | Advertising                             |           | 0               |       |               |          |           | Forts                                  |    |         |                 |       |
|          |    |            |              | Consulting                              |           | 0               |       |               |          |           | Fortis is your NEW payments            |    |         |                 |       |
|          |    |            |              | ERP                                     |           | 0               |       |               |          |           | partner in NetSuite.                   |    |         |                 |       |
|          |    |            |              | Health                                  |           | 0               |       |               |          |           | MERCHANTE                              |    |         |                 |       |
|          |    |            |              | IT Services                             |           | 0               |       |               |          |           | Formerly MerchantE for Sulle Paymenta. |    |         |                 |       |
|          |    |            |              | Manufacturing                           |           | 0               |       |               |          |           |                                        |    |         |                 |       |
|          |    |            |              | Media and Publis                        | hing      | 0               |       |               |          |           | Fortis Payments for NetSuite           |    |         |                 |       |
|          |    |            |              | Nonprofit                               |           | 0               |       |               |          |           | Fortig                                 |    |         |                 |       |
|          |    |            |              | Other Industry So                       | olutions  | 0               |       |               |          |           |                                        | 1  |         |                 |       |
|          |    |            |              | Other Services                          |           | 0               |       |               |          |           |                                        |    |         |                 |       |
|          |    |            |              | BUSINESS NEEDS                          |           |                 |       |               |          |           |                                        |    |         |                 |       |
|          |    |            |              | Analytics                               |           | 0               |       |               |          |           |                                        |    |         |                 |       |
|          |    |            |              | Asset Manageme                          | nt        | 0               |       |               |          |           |                                        |    |         |                 |       |
|          |    |            |              | Benefit                                 |           | 0               |       |               |          |           |                                        |    |         |                 |       |
|          |    |            |              | Business Intellige                      | nce       | 0               |       |               |          |           |                                        |    |         |                 |       |
|          |    |            |              | Collaboration                           |           | 0               |       |               |          |           |                                        |    |         |                 |       |
|          |    |            |              | Communications                          |           | 0               |       |               |          |           |                                        |    |         |                 |       |
|          |    |            |              | CRM                                     |           | 0               |       |               |          |           |                                        |    |         |                 |       |
|          |    |            |              | Customer Service                        | and Supp  | 0               |       |               |          |           |                                        |    |         |                 |       |
|          |    |            |              | ecommerce                               |           | 1               |       |               |          |           |                                        |    |         |                 |       |
|          |    |            |              | Payment Accepta                         | nce       | 1               |       |               |          |           |                                        |    |         |                 |       |
|          |    |            |              |                                         | 10.40     |                 |       |               |          |           |                                        |    |         |                 |       |

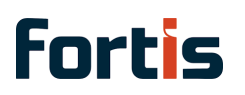

4. Click the Application card "Fortis Payments for NetSuite"

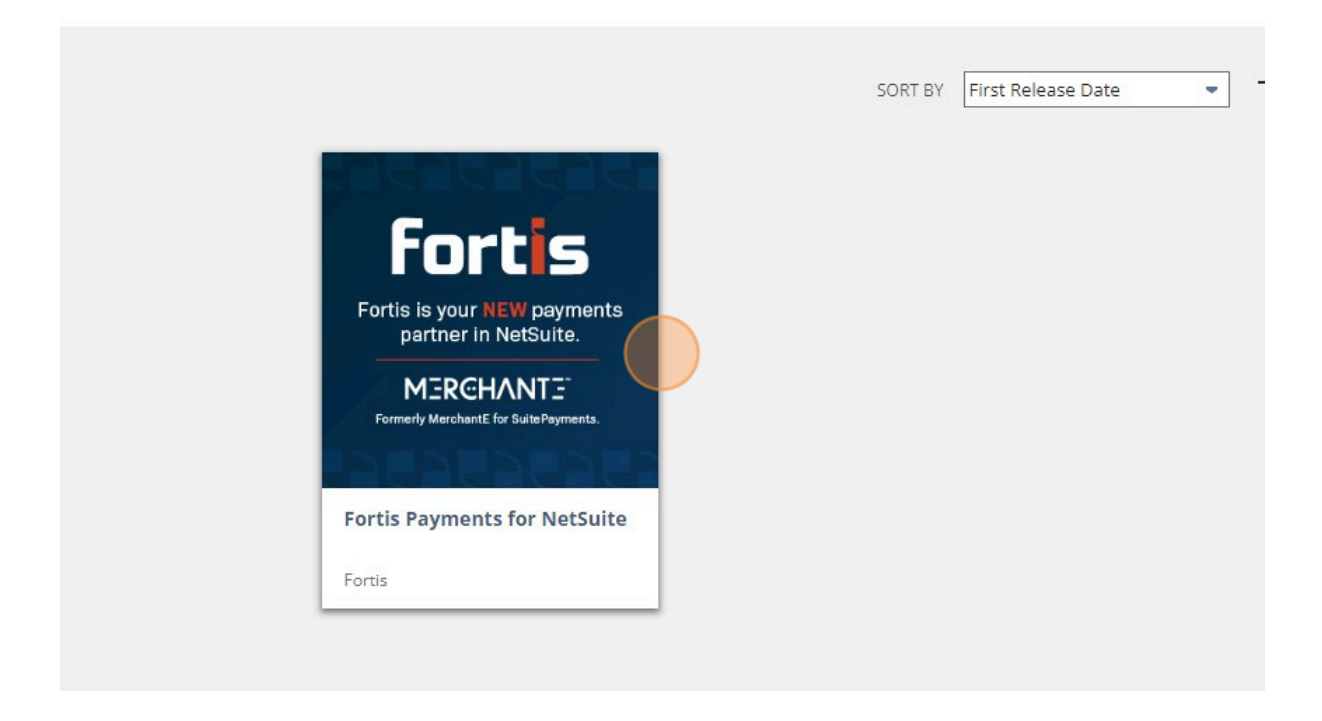

5. Click the Install button on the Fortis Application page

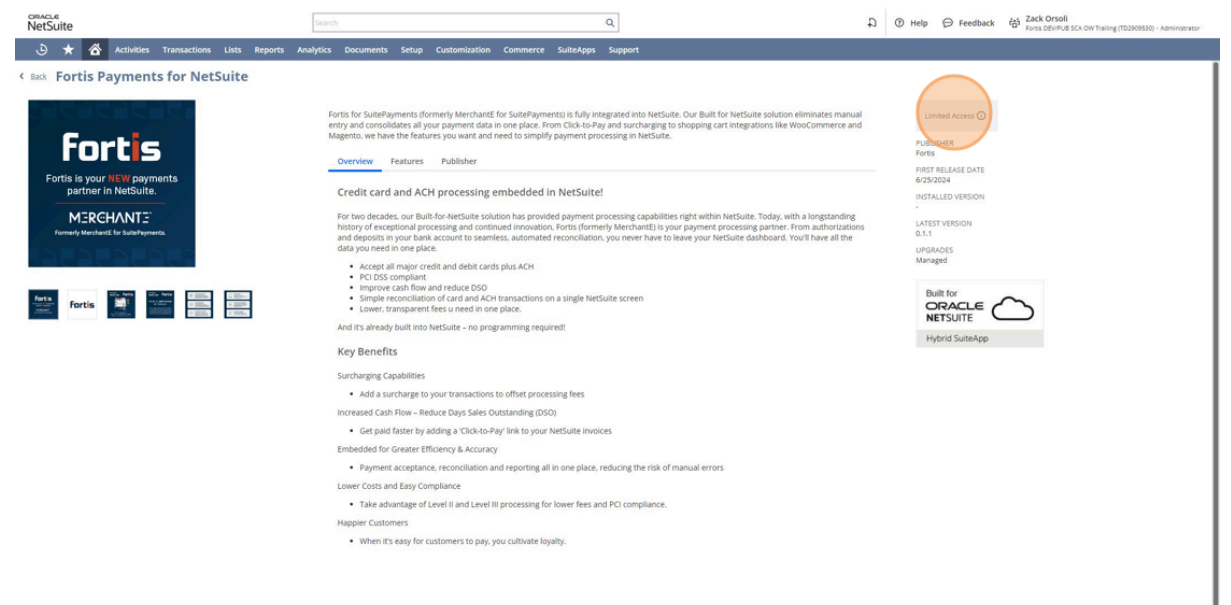

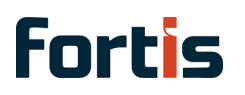

#### 6. Go to Customizations > Plugins > Manage Plug-ins

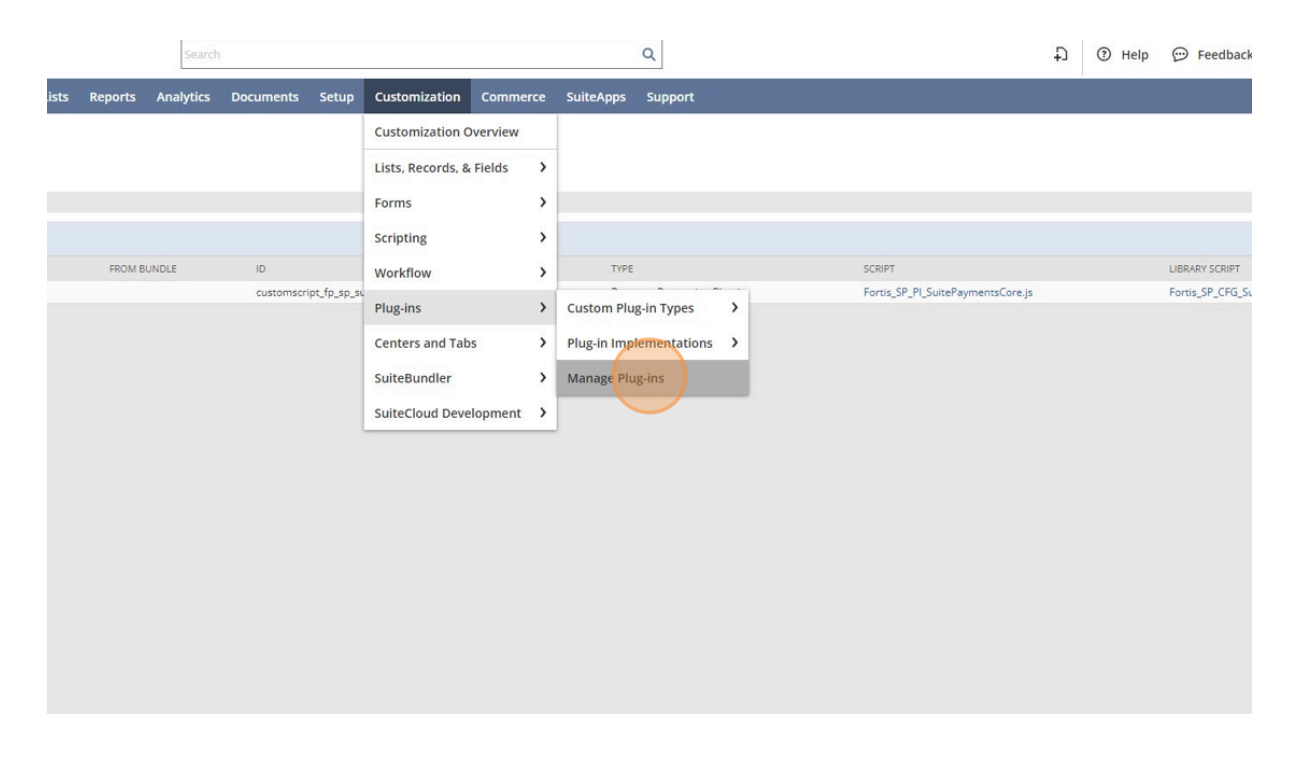

#### 7. Enable the "FORTIS Payments for NetSuite PLUG-IN" checkbox

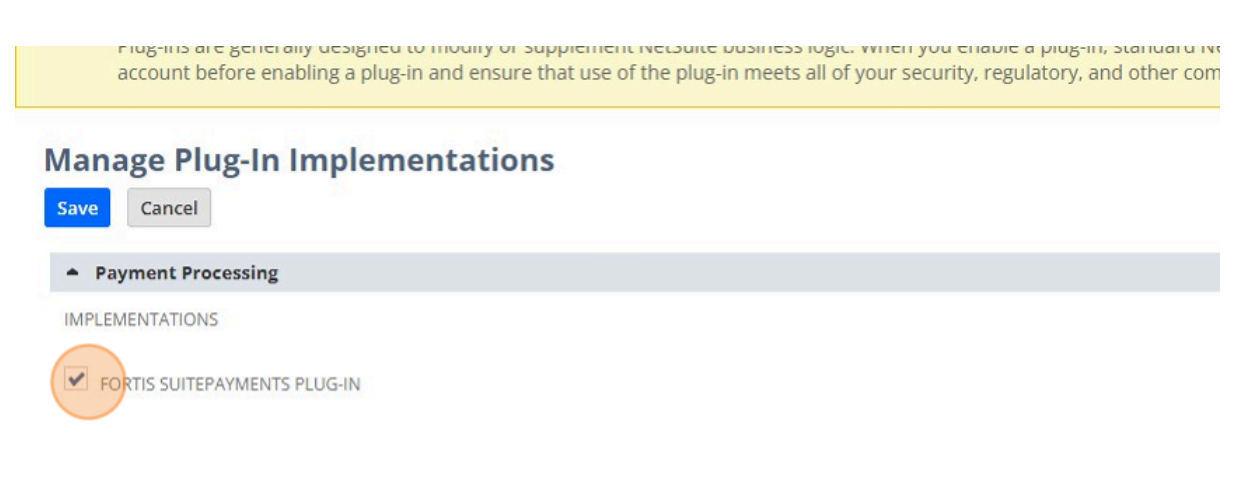

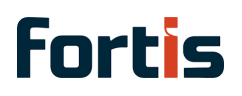

8. Save the record

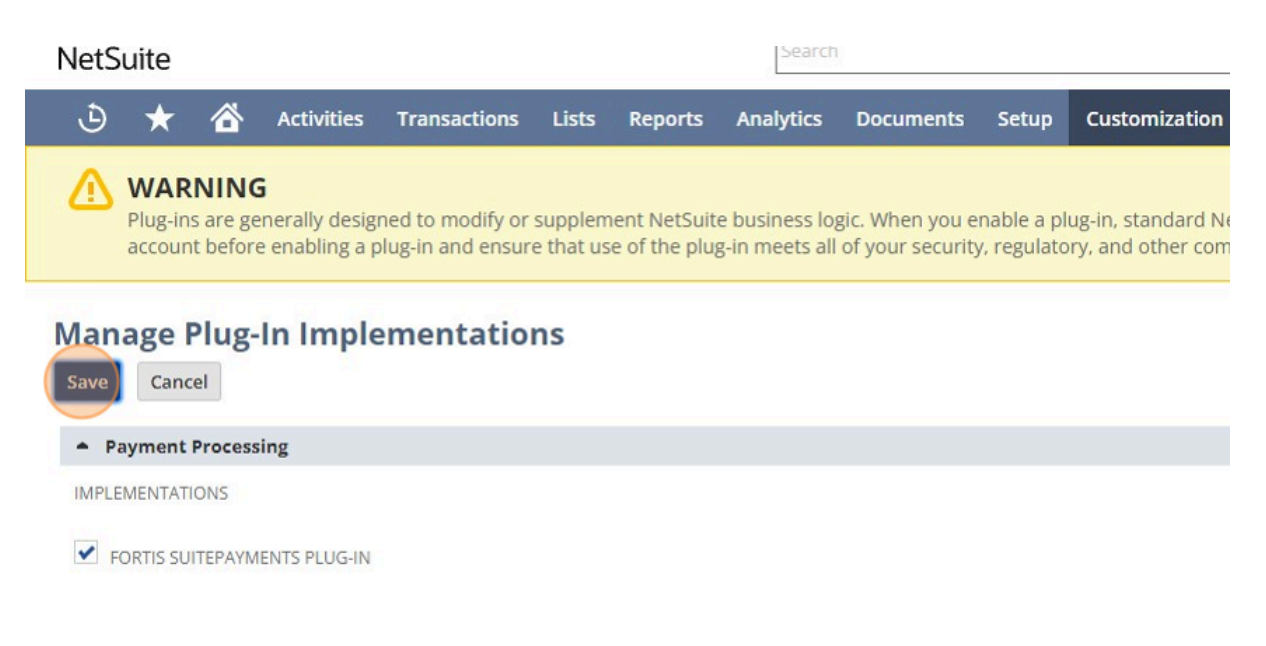

# Fortis Payments for NetSuite Configuration Guide

#### 🚺 Important

This section will be handled on your initial onboarding call with a Fortis representative.

### Obtain Fortis Credentials for NetSuite (Fortis Portal)

- 1. Navigate to the Fortis Portal located here https://portal.fortis.tech
- 2. Login to the portal credentials will be provided by the Fortis team
- 3. Navigate to User Management on the Menu
  - a. Click on the Name of the Primary User
  - b. Scroll down to the bottom and Enable Advanced Settings

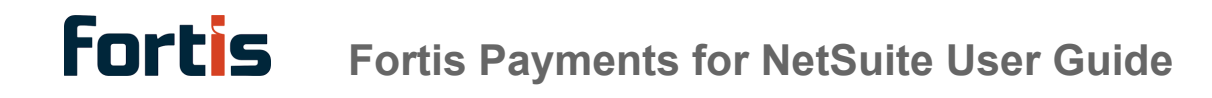

- c. Click on Generate API Key
  - i. Copy and Paste the Key on a Notes App, it will need to be entered in on the next step in NetSuite

**Note:** Copy the ID in the top section should be copied and saved with the API key in a Notes App.

### Fortis Credentials Setup (NetSuite)

- 1. Login into your NetSuite account, navigate to your Netsuite home screen
- 2. Hover Setup > Fortis > Credentials, then click New

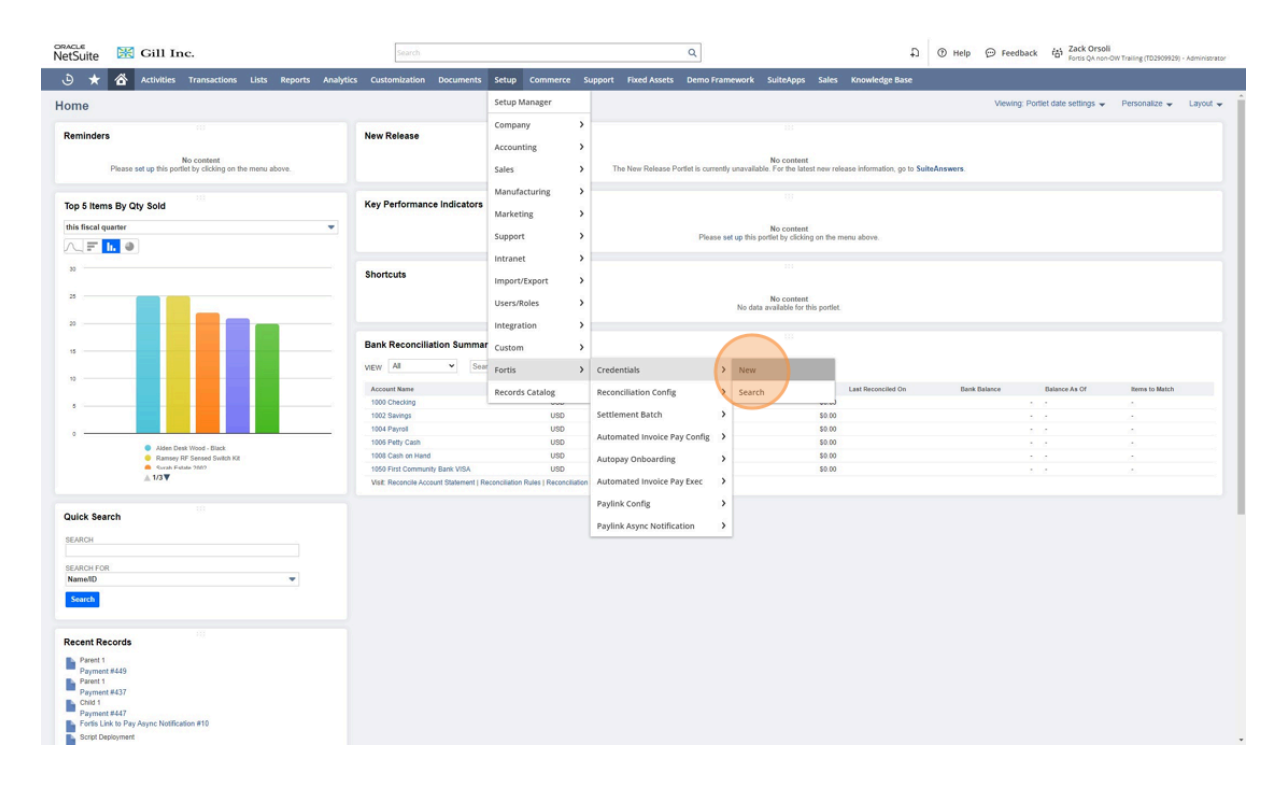

3. Enter a name for the record

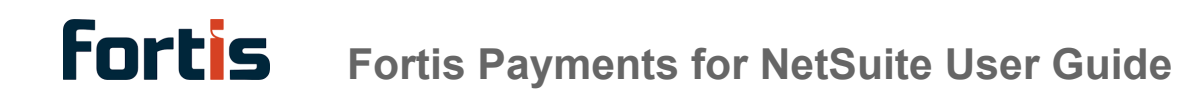

| ORACL          | ∈<br>uite        | 罴               | Gill In        | ic.          |       |         |           | Search        |           |       |
|----------------|------------------|-----------------|----------------|--------------|-------|---------|-----------|---------------|-----------|-------|
| ٩              | $\star$          |                 | Activities     | Transactions | Lists | Reports | Analytics | Customization | Documents | Setup |
| Fortis<br>Save | s Cre            | edent<br>Cancel | ials<br>Manage | Terminals    |       |         |           |               |           |       |
| Info           |                  | 1               | 1              |              |       |         |           |               |           |       |
|                | CTIVE<br>VEL LOC | ATION IE        |                |              |       |         |           |               |           |       |
| TOKEN S        | HARE E           | RRORS           |                |              |       |         |           |               |           |       |
| Remov          | ve all           |                 |                |              |       |         |           |               |           |       |
| TITLE          |                  |                 |                |              |       |         |           |               |           | MEM   |

4. Select the environment to use, enter the User ID and User API Key provided by Fortis

| ENVIRONMENT *            |     |      |
|--------------------------|-----|------|
| Sandbox                  | -   |      |
| USER ID *                |     |      |
| 11eec75d0b4d6028a3b2e4   | 18c |      |
| USER API KEY (UNENCRYPTI | ED) |      |
|                          | ED) | TYPE |

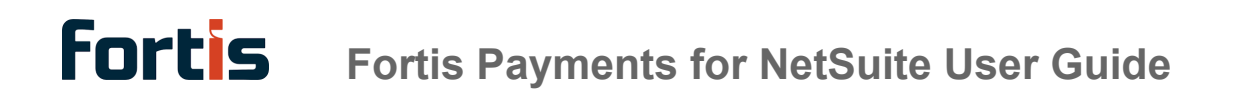

#### 6. Save the record to create

| ORACLE<br>NetSuite                                   | 洸              | Gill Ir    | nc.          |       |         |           | Search        |           |       |
|------------------------------------------------------|----------------|------------|--------------|-------|---------|-----------|---------------|-----------|-------|
| ٭ ف                                                  |                | Activities | Transactions | Lists | Reports | Analytics | Customization | Documents | Setup |
| Save -                                               | eden<br>Cancel | tials      | • Terminals  |       |         |           |               |           |       |
| NAME *<br>SB Credentials<br>INACTIVE<br>TOP-LEVEL LO | S Record       | D          |              |       |         |           |               |           |       |
| Remove all                                           |                |            |              |       |         |           |               |           | MEM   |

# Create Payment Methods (NetSuite)

Users must set up a payment method and link it to the corresponding payment processing profile they wish to use for processing payments. If this is not done, it may result in NetSuite user configuration errors, or the payment processing profile may not be properly applied when saving transactions.

To setup a payment method in NetSuite to use with Fortis Payments Plugin, navigate to **Setup > Accounting > Accounting Lists** and set the filter to **"Payment Method"**.

#### 🚹 Note

The Fortis Payments for NetSuite Application supports the following Payment Methods, depending on your use case, each of these should be configured independently.

1. Payment Cards (Payment Card) - an online payment method for common card

processing. The method supports both Mail Order / Telephone Order (MOTO) and e-commerce payments.

- Payment Card Token (Payment Card Token) an online payment method for card processing with tokenization. The method processes tokens instead of payment cards.
- ACH Token (General Token) an online payment method that requires the Payment Instruments feature to be enabled. The method requires a token that was issued by a payment gateway and does not represent a payment card. The General Token payment instrument, only works with the General Token payment method.
- 4. **Pay by Reference (Pay by Reference)** an online payment method that requires the Payment Instruments feature. The method uses a reference issued by a payment gateway integration to perform a follow-up operation. Certain integrations do not share tokens, but can share a transaction reference.
- Fortis Paylinks (External Checkout) an online payment method used in E-Commerce. The shopper needs to be redirected to an external payment provider's page to authorize the payment.
- 6. ACH (ACH)
- 7. **Terminal (EMV)** an online payment method that is specific to the EMV Chip and PIN flow for point of sale (POS) solutions.

Creating a new payment Method (General Setup)

- 1) Click New on the Accounting Lists Screen
- 2) Give the Payment Method a Name
  - a) Some example naming conventions depending on the payment method you are setting up based on your company needs, refer to the list above for the supported payment methods

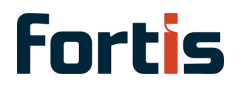

#### i) **Payment Cards Names:**

- (1) American Express
- (2) Discover
- (3) MasterCard
- (4) Visa

#### ii) **Payment Card Token Name:**

(1) Fortis Payment Card Token

#### iii) **ACH Token Name:**

(1) Fortis ACH Name:

#### iv) Pay By Reference: (1) Fortis Pay by Reference

#### **External Checkout Name:** V)

(1) Fortis PayLink

#### 3) Select the Payment Type

- a) The options are
  - i) EMV
  - ii) External Checkout
  - iii) **General Token**
  - iv) Offline
  - Pay By Reference V)
  - Payment Card vi)
  - vii) **Payment Token**

Select the payment type based on the payment method you are setting up, refer to the important note section above for reference.

#### 4) Requires Line-Level Data Checkbox

a) You do not need to check this box on the payment type, it will need to be checked on the Payment Processing Profile.

#### 5) Associated Payment Processing Profile

a) This field lists the merchant accounts that support this payment method.

# **fortis**

#### Note:

If you have not created the Fortis Payment Processing Profile yet, it will not appear on this list, but you can associate the newly created payment methods at the profile creation stage.

#### 6) Display in Website (Optional based on Payment Method)

a) Check this checkbox to use this payment method for a SuiteCommerce Website, or NetSuite's Payment Link feature.

#### Note:

You must also set up payment visuals for the Payment Method to show up in the SuiteCommerce website, SCIS and Payment Links.

For more information on the naming conventions for Payment Methods and the correct path for Payment Visuals please refer to the following Oracle NetSuite article - <u>https://docs.oracle.com/en/cloud/saas/netsuite/ns-online-help/section\_N1292421.html#bridgehead\_4291042820</u>

# Create Fortis Payment Processing Profile (NetSuite)

The Payment Processing Profile (PPP) found in NetSuite is the main configuration profile that links the profile back to Fortis Merchant Portal with the Fortis token you had generated in the very beginning of this guide.

# How to Set Up The Fortis Payment Processing Profile (PPP)

Creating the Payment Processing Profile (PPP)

1. Navigate to NetSuite Home Screen

2. Hover Setup > Accounting > Payment Processing Profile, then click New

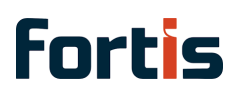

| NetSuite                                       | Search            |                                        | ٩                                                         | 유 ③ Help 🕞 Feedback 🏟 Zack Orsoli<br>Forss DevPUB SCA DW Trailing (T02509530) - Administrator |
|------------------------------------------------|-------------------|----------------------------------------|-----------------------------------------------------------|-----------------------------------------------------------------------------------------------|
| 🕒 ★ 쓥 Activities Transactions Lists Reports An | alytics Documents | Setup Customization Co                 | ommerce SuiteAnns Sunnort                                 | M                                                                                             |
| Home                                           |                   | Setup Manager                          | Enter Opening Balances                                    | Viewing: Portlet date settings 👻 Personalize 👻 Layout 👻                                       |
| Reminders                                      | New Release       | Company                                | Accounting Lists                                          | <b>3</b> PR.                                                                                  |
| Top 5 Items By Qty Sold                        | Key Perform       | Sales                                  | Expense Categories Expense Report Policies                | 2                                                                                             |
| Quick Search                                   | Shortcuts         | Marketing                              | Billing Classes Employee Related Lists                    | <b>i</b>                                                                                      |
| Recent Records                                 | Bank Recon        | Site Builder<br>SuiteCommerce Advanced | Shipping                                                  | 10                                                                                            |
| Settings                                       |                   | Import/Export<br>Users/Roles           | MANAGE G/L      Chart of Accounts                         | 3                                                                                             |
|                                                |                   | Integration                            | Manage Accounting Periods                                 | 5 3 999. 2024. Oracle and/or its affiliates.                                                  |
|                                                |                   | Fortis                                 | Accounting Preferences                                    |                                                                                               |
|                                                |                   | Records Catalog                        | Payment Preferences                                       |                                                                                               |
|                                                |                   |                                        | Inventory Costing Preference                              | ces                                                                                           |
|                                                |                   |                                        | Finance Charge Preferences<br>Customize Fulfillment Email |                                                                                               |
|                                                |                   |                                        | FINANCIAL STATEMENTS                                      |                                                                                               |
|                                                |                   |                                        | Payment Processing Profiles                               | s 5 New                                                                                       |
|                                                |                   |                                        | TAXES                                                     |                                                                                               |
|                                                |                   |                                        | Set Up Taxes                                              |                                                                                               |
|                                                |                   |                                        | Tax Control Accounts                                      | 3                                                                                             |
|                                                |                   |                                        | Tax Types                                                 | 3                                                                                             |
|                                                |                   |                                        | Use State Sales Tax Tables                                |                                                                                               |
|                                                |                   |                                        | Tax Codes<br>Tax Schedules                                | 3                                                                                             |
|                                                |                   |                                        | ~                                                         |                                                                                               |

3. Click "Add Profile" for Fortis Payments for NetSuite Plugin

| ORACL<br>NetS | .∈<br>uite |   |            |              |       |         | Search    |           |       |               |
|---------------|------------|---|------------|--------------|-------|---------|-----------|-----------|-------|---------------|
| ٩             | $\star$    | 谷 | Activities | Transactions | Lists | Reports | Analytics | Documents | Setup | Customization |

### Payment Gateway Integrations

| ACTION      | NAME                        |
|-------------|-----------------------------|
| Add Profile | Fortis SuitePayments Plugin |
| Install     | NetSuite Pay                |
| Install     | Adyen                       |
| Install     | AltaPay                     |
| Install     | BlueSnap                    |
| Install     | Braintree a PayPal service  |
| Install     | Cybersource                 |

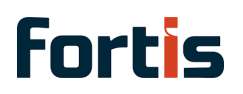

#### 4. Enter a name for the Profile

| Primary                         |   |  |
|---------------------------------|---|--|
| WEB SITE                        |   |  |
| Demo Site                       |   |  |
| Demo: Blank US OneWorld Account | t |  |
| SCIS                            |   |  |
|                                 |   |  |
| NAME *                          |   |  |
|                                 |   |  |
| SUBSIDIARY *                    |   |  |
|                                 | - |  |
| SETTLEMENT CURRENCY             |   |  |
| USA                             | - |  |
| CHARGE CURRENCIES *             |   |  |
| British pound                   |   |  |
| Canadian Dollar                 |   |  |
| Euro                            |   |  |
| 1164                            |   |  |

#### 5. Select a Subsidiary

| SCIS                                                                               |   |
|------------------------------------------------------------------------------------|---|
|                                                                                    |   |
| NAME *                                                                             |   |
| SB Demo Profile                                                                    |   |
| SUBSIDIARY *                                                                       |   |
| -                                                                                  |   |
| Parent Company<br>Test Julius Canada Sub CAD Currency<br>Test USA Sub USD Currency |   |
| Canadian Dollar                                                                    | _ |
| Euro                                                                               |   |
| USA                                                                                |   |
| SETTLEMENT BANK ACCOUNT                                                            |   |
| SUPPORT LINE-LEVEL DATA                                                            |   |

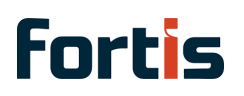

#### 6. Select a Settlement Bank Account

| Canadian Dollar                                                            |          |
|----------------------------------------------------------------------------|----------|
| Euro                                                                       |          |
| USA                                                                        |          |
| SETTLEMENT BANK ACCOUNT                                                    |          |
| Cash Drawer (Julius Lin, 1)                                                | -        |
| Cash Drawer (Julius Lin, 1)                                                | <b>^</b> |
| Cash Drawer (Michael Sumulong, 1)                                          |          |
| Cash Drawer (SCIS 1, 1)                                                    |          |
| Checking                                                                   |          |
| Payroll                                                                    |          |
| Petty Cash                                                                 |          |
| Savings                                                                    | -        |
| FORTIS CREDENTIAL *                                                        |          |
| <ul> <li>A. Det Bolt 1. Dett Dett</li> <li>A. Dett Bolt 1. Dett</li> </ul> | -        |
| ENVIRONMENT                                                                |          |
|                                                                            |          |
|                                                                            |          |

#### 7. To Provide line-level data to Fortis

- 01. Check the SUPPORT LINE-LEVEL DATA checkbox
- 02. If you choose to turn on support line-level-data setting with the Payment Processing Profile
- 03. Future transactions will now automatically send line-level data to Fortis if your account at Fortis is setup to accept line-level data. If you have questions regarding enabling line-level data on the Fortis Portal, please contact your Fortis Customer Agent.

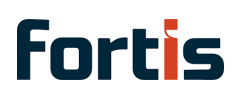

#### 8. Select the Fortis Credentials to be used for this profile

| INACTIVE                     |          |  |  |
|------------------------------|----------|--|--|
| Authentication Credentials   |          |  |  |
| Fortis Pay Profile Extension |          |  |  |
| FORTIS CREDENTIAL *          |          |  |  |
|                              | -        |  |  |
| MS Creds SB                  | <b>^</b> |  |  |
| Parent API KEYS              |          |  |  |
| SB Demo                      |          |  |  |
| Test Credential              | _        |  |  |
| Test Julius New(TAGS)        |          |  |  |
| Token Share Test             |          |  |  |
| Zack 3                       | *        |  |  |
|                              |          |  |  |
| CC PROCESSING ACCOUNT ID     |          |  |  |
|                              |          |  |  |
| List CC Account Ids Clear    |          |  |  |
| ACH PROCESSING ACCOUNT NAME  |          |  |  |

9. Click "List Locations". If there is only one location for the credentials selected, it will auto select the location. If there are multiple locations, a pop-up will open in order to select the location to be used.

| Fortis Pay Profile Extension |   |
|------------------------------|---|
| FORTIS CREDENTIAL *          |   |
| SB Demo                      | - |
| ENVIRONMENT                  |   |
| Sandbox                      |   |
| LOCATION NAME                |   |
|                              |   |
| LOCATION ID                  |   |
|                              |   |
| List Locations Clear         |   |
| CC PROCESSING ACCOUNT NAME   |   |
|                              |   |
|                              |   |
|                              |   |
|                              |   |
| List CC Account Ids Clear    |   |
| ACH PROCESSING ACCOUNT NAME  |   |
|                              |   |
| ACH PROCESSING ACCOUNT ID    |   |
|                              |   |

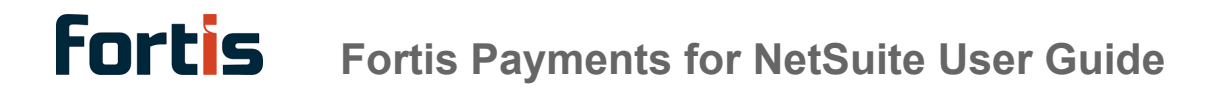

10. The location popup will look similar to this.

| Show 5 🗸 entries          |                   | Sea                       | arch:   |            |
|---------------------------|-------------------|---------------------------|---------|------------|
| Name                      | Account<br>Number | Parent Location           | Country | Created    |
| We Are Outpost 803k       | RM                | NetSuite - Master         | US      | 11/15/2023 |
| Fortis yEBNeN             |                   | NetSuite - Master         | US      | 4/1/2024   |
| NetSuite - Master         |                   | Demo DevPortal<br>Account | US      | 4/10/2024  |
| NetSuite Merchant Lo<br>1 | ocation           | NetSuite - Master         | US      | 4/12/2024  |
| NetSuite Merchant Lo<br>2 | ocation           | NetSuite - Master         | US      | 4/12/2024  |
| Showing 1 to 5 of 18 e    | entries           | Previous                  | 1 2 3   | 3 4 Next   |

11. Click **"List CC Account Ids"**. If there is only one cc account for the location selected, it will auto select the account. If there are multiple cc accounts, a pop-up will open in order to select the account to be used.

| SB Demo                                                  | • |
|----------------------------------------------------------|---|
| ENVIRONMENT<br>Sandbox                                   |   |
| LOCATION NAME                                            |   |
| NetSuite Merchant Location 1                             |   |
| LOCATION ID                                              |   |
| 11eef8e12652f148a4398548                                 |   |
| List Locations Clear                                     |   |
| CC PROCESSING ACCOUNT NAME                               |   |
| CC PROCESSING ACCOUNT ID                                 |   |
| List CC Account Ids Clear<br>ACH PROCESSING ACCOUNT NAME |   |
| ACH PROCESSING ACCOUNT ID                                |   |
| List ACH Account Ids Clear                               |   |
| SENID EPROP NOTIFICATIONS TO                             |   |

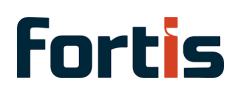

12. Click **"List ACH Account Ids"**. If there is only one ach account for the location selected, it will auto select the account. If there are multiple ach accounts, a pop-up will open in order to select the account to be used.

| SB Demo                      | - |
|------------------------------|---|
| ENVIRONMENT<br>Sandbox       |   |
|                              |   |
| NetSuite Merchant Location 1 |   |
| LOCATION ID                  |   |
| 11eef8e12652f148a4398548     |   |
| List Locations Clear         |   |
| CC PROCESSING ACCOUNT NAME   |   |
| NetSuite Merchant 1          |   |
| CC PROCESSING ACCOUNT ID     |   |
| 11eef8e18d9cc8569c9e2612     |   |
| List CC Account Ids Clear    |   |
| ACH PROCESSING ACCOUNT NAME  |   |
|                              |   |
| ACH PROCESSING ACCOUNT ID    |   |
|                              |   |
| List ACH Account Ids Clear   |   |
| SEND ERROR NOTIFICATIONS TO  |   |

13. Surcharge options are covered in the surcharge setup section in a separate part of this document.

14. Enable Tokenization for ACH and Pay link if desired. The fields on the bottom of the record will also need to be configured

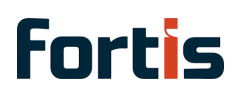

| Surcharge Options                                                                                                    |                                                                                                    |
|----------------------------------------------------------------------------------------------------|----------------------------------------------------------------------------------------------------|
| When configuring the surcharge item, ensure it                                                                                                    | is set up as a non-taxable item. An incorrect setup could result in the surcharge amount being inaccurately reflected in l |
| ENABLE SURCHARGE                                                                                                    |                                                                                                    |
| SURCHARGE ITEM                                                                                                    |                                                                                                    |
|                                                                                                    | <b>~</b>                                                                                                    |
| BACKUP NON-TAXABLE TAX CODE                                                                                                    |                                                                                                    |
|                                                                                                    | _                                                                                                    |
| Tokenize during Payment Options                                                                                                    | ork, please make sure to provide the standard NetSuite Tokenization section at the end of this form                        |
| Tokenize during Payment Options<br>In order for tokenization during payments to w<br>TOKENIZE ACH<br>TOKENIZE PAYLINK TRANSACTION                                                                                          | ork, please make sure to provide the standard NetSuite Tokenization section at the end of this form                        |
| Tokenize during Payment Options<br>In order for tokenization during payments to w<br>TOKENIZE ACH<br>TOKENIZE PAYLINK TRANSACTION<br>ACH Options                                                                           | ork, please make sure to provide the standard NetSuite Tokenization section at the end of this form                        |
| Tokenize during Payment Options<br>In order for tokenization during payments to w<br>TOKENIZE ACH<br>TOKENIZE PAYLINK TRANSACTION<br>ACH Options<br>DEFAULT ACH SEC CODE                                                   | ork, please make sure to provide the standard NetSuite Tokenization section at the end of this form                        |
| Tokenize during Payment Options<br>In order for tokenization during payments to w<br>TOKENIZE ACH<br>TOKENIZE PAYLINK TRANSACTION<br>ACH Options<br>DEFAULT ACH SEC CODE                                                   | ork, please make sure to provide the standard NetSuite Tokenization section at the end of this form                        |
| Tokenize during Payment Options         In order for tokenization during payments to w         TOKENIZE ACH         TOKENIZE PAYLINK TRANSACTION         ACH Options         DEFAULT ACH SEC CODE         Elements Options | ork, please make sure to provide the standard NetSuite Tokenization section at the end of this form                        |

Postback Configuration After saving the PPP, a Map/Reduce script will run and attempt to register your PPP for postback notifications from Fortis. If you are using ACH or Paylink features, it is in

#### 15. Select a default ACH SEC CODE if needed

| BACKUP NON-TAXABLE TAX CODE                                                                                                    |
|----------------------------------------------------------------------------------------------------|
|                                                                                                    |
| Tokenize during Payment Options<br>In order for tokenization during payments to work, please make sure to provide the standard NetSuite Tokenization section at the end of this form                     |
| V TOKENIZE ACH                                                                                                    |
| TOKENIZE PAYLINK TRANSACTION                                                                                                    |
| ACH Options                                                                                                    |
| → +                                                                                                    |
| Open Fortis Elements Config                                                                                                    |
| Postback Configuration<br>After saving the PPP, a Map/Reduce script will run and attempt to register your PPP for postback notifications from Fortis. If you are using ACH or Paylink features, it is ir |
| POSTBACK CONFIG ID CC                                                                                                    |
| POSTBACK CONFIG ID ACH                                                                                                    |
| Payment Information                                                                                                    |

16. Select the necessary Payment Methods

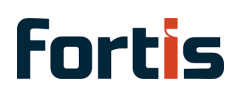

POSTBACK CONFIG TO CC

POSTBACK CONFIG ID ACH

| Payment | Inform | ation |
|---------|--------|-------|
|---------|--------|-------|

| SUPPORTED PAYMENT METHODS       |  |
|---------------------------------|--|
| Fortis ACH                      |  |
| Fortis General Token            |  |
| Fortis Paylink ExternalCheckout |  |
| Fortis Payment Card Token       |  |
| Fortis Terminal                 |  |
| Master Card                     |  |
| Pay by Reference                |  |
| Paylink Mobile Wallets          |  |
| VISA                            |  |
| GATEWAY REQUEST TYPES           |  |
| Authorization                   |  |
| Capture Authorization           |  |

17. Select the necessary Payment Request Types

| Pay by Reference              |       |
|-------------------------------|-------|
| Paylink Mobile Wallets        | <br>1 |
| VISA                          |       |
| ATEWAY REQUEST TYPES          |       |
| Authorization                 |       |
| Capture Authorization         |       |
| Credit 🧼                      |       |
| Refund                        |       |
| Sale                          |       |
| Void Authorization            |       |
|                               |       |
|                               |       |
|                               |       |
|                               |       |
| okenization                   |       |
| REPLACE PAYMENT CARD BY TOKEN |       |
|                               |       |

18. To enable tokenization, enable "REPLACE PAYMENT CARD BY TOKEN"

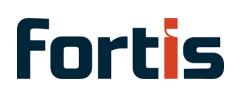

|   | Capture Authorization             |
|---|-----------------------------------|
|   | Credit                            |
|   | Refund                            |
|   | Sale                              |
|   | Void Authorization                |
|   |                                   |
|   |                                   |
|   |                                   |
|   |                                   |
| 1 | Tokenization                      |
|   | REPLACE PAYMENT CARD BY TOKEN     |
|   | PAYMENT CARD TOKEN PAYMENT METHOD |
|   |                                   |
|   | GENERAL TOKEN PAYMENT METHOD      |
|   | •                                 |
|   |                                   |
|   | Save                              |

19. For Payment Card tokenization, select the Payment Card Token payment method. If not available, the payment method needs to be created

| Capture Authorization             |  |
|-----------------------------------|--|
| Credit                            |  |
| Refund                            |  |
| Sale                              |  |
| Void Authorization                |  |
|                                   |  |
|                                   |  |
|                                   |  |
|                                   |  |
| Tokenization                      |  |
| ✓ REPLACE PAYMENT CARD BY TOKEN   |  |
| PAYMENT CARD TOKEN PAYMENT METHOD |  |
| · · ·                             |  |
|                                   |  |
| Fortis Payment Card Token         |  |
|                                   |  |
|                                   |  |

20. For ACH tokenization, select the General Token payment method. If not available, the payment method needs to be created

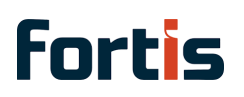

| Capture Authorization             |          |
|-----------------------------------|----------|
| Credit                            |          |
| Refund                            |          |
| Sale                              |          |
| Void Authorization                |          |
|                                   |          |
|                                   |          |
|                                   |          |
|                                   |          |
| Tokenization                      |          |
| REPLACE PAYMENT CARD BY TOKEN     |          |
| PAYMENT CARD TOKEN PAYMENT METHOD |          |
| Fortis Payment Card Token         | -        |
| GENERAL TOKEN PAYMENT METHOD      |          |
|                                   | <b>T</b> |
|                                   |          |
|                                   |          |

#### 21. Save the Payment Processing Profile

| Capture Authorization                                                             |   |
|-----------------------------------------------------------------------------------|---|
| Credit                                                                            |   |
| Refund                                                                            |   |
| Sale                                                                              |   |
| Void Authorization                                                                |   |
|                                                                                   |   |
|                                                                                   |   |
|                                                                                   |   |
|                                                                                   |   |
| Tokenization                                                                      |   |
| REPLACE PAYMENT CARD BY TOKEN                                                     |   |
| PAYMENT CARD TOKEN PAYMENT METHOD                                                 |   |
|                                                                                   |   |
| Fortis Payment Card Token                                                         | - |
| Fortis Payment Card Token<br>GENERAL TOKEN PAYMENT METHOD                         | • |
| Fortis Payment Card Token<br>GENERAL TOKEN PAYMENT METHOD<br>Fortis General Token | • |
| Fortis Payment Card Token<br>GENERAL TOKEN PAYMENT METHOD<br>Fortis General Token | • |
| Fortis Payment Card Token<br>GENERAL TOKEN PAYMENT METHOD<br>Fortis General Token | • |

# **Fortis** Fortis Payments for NetSuite User Guide

# Fortis Settlement Reconciliation Config (NetSuite)

The Fortis reconciliation configuration needs to be setup to reconcile the Fortis accounts back to NetSuite, if you have multiple Fortis merchant accounts that you need to reconcile you will need to create a separate configuration profile for each account.

1. Navigate to NetSuite home page

#### 2. Navigate to Setup > Fortis > Reconciliation Config > New

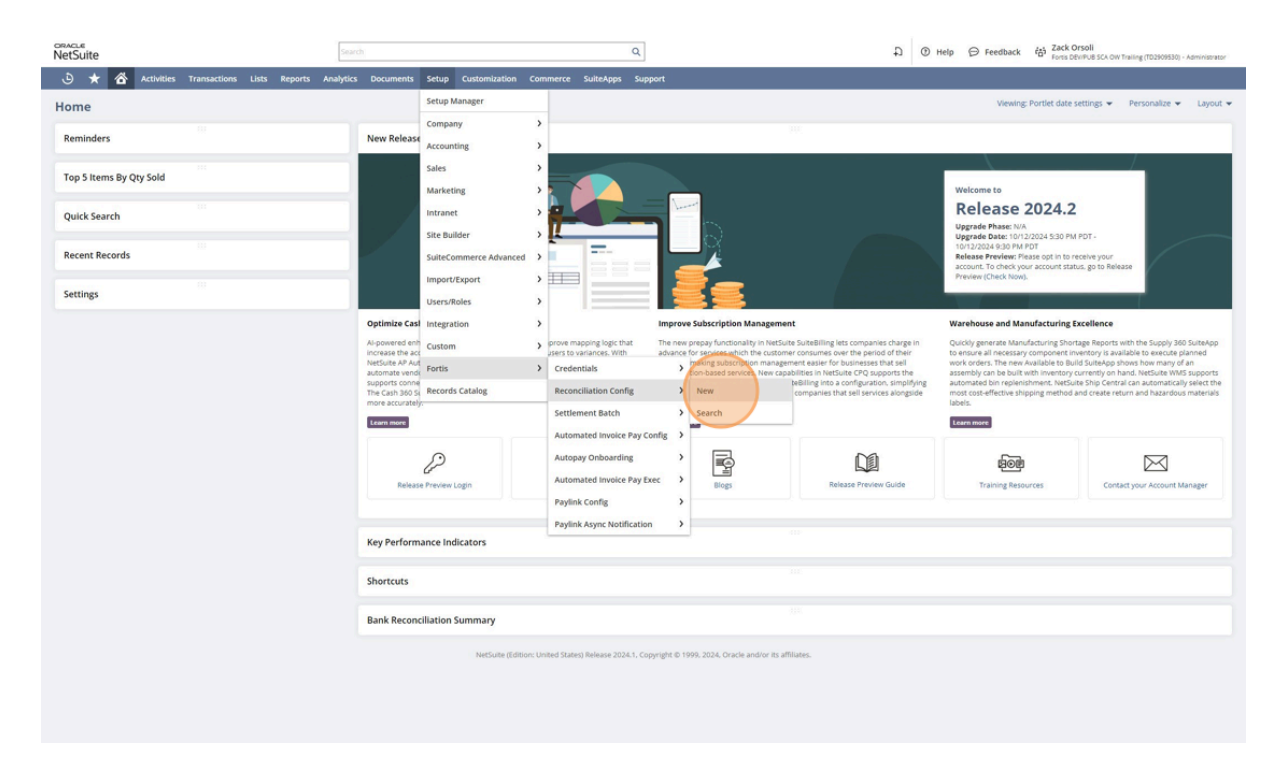

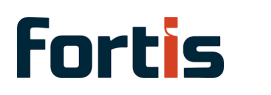

3. Select the Credentials to be used

| PRODUCT TRANSACTIO           |
|------------------------------|
| List Product Transa<br>Reset |
| TARGET START DATE            |
|                              |
| MEMO *                       |
|                              |

#### **Fortis Settlement Reconciliation Config**

4. Click "List Locations" to open a popup to select a location.

If only 1 location exists it will be selected automatically

| <b>Fortis Settle</b>                      | ment Reconciliation Config |                     |
|-------------------------------------------|----------------------------|---------------------|
| Save Cancel                               |                            |                     |
| CREDENTIALS *                             |                            | PRODUCT TRANSACTIC  |
| SB Demo                                   | •                          | List Product Transa |
|                                           | LOCATION NAME              | Reset               |
| List Locations<br>Reset                   |                            | TARGET END DATE     |
| <u>N</u> otes <u>F</u> iles<br>Remove all |                            |                     |
| TITLE                                     |                            | MEMO *              |
|                                           |                            |                     |
| Add X C                                   | ancel Tinsert Remove       |                     |

5. Click "List Product Transactions" to open a popup to select a Product Transaction.

If only 1 product transaction exists it will be selected automatically.

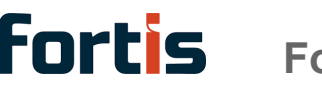

**Fortis** Fortis Payments for NetSuite User Guide

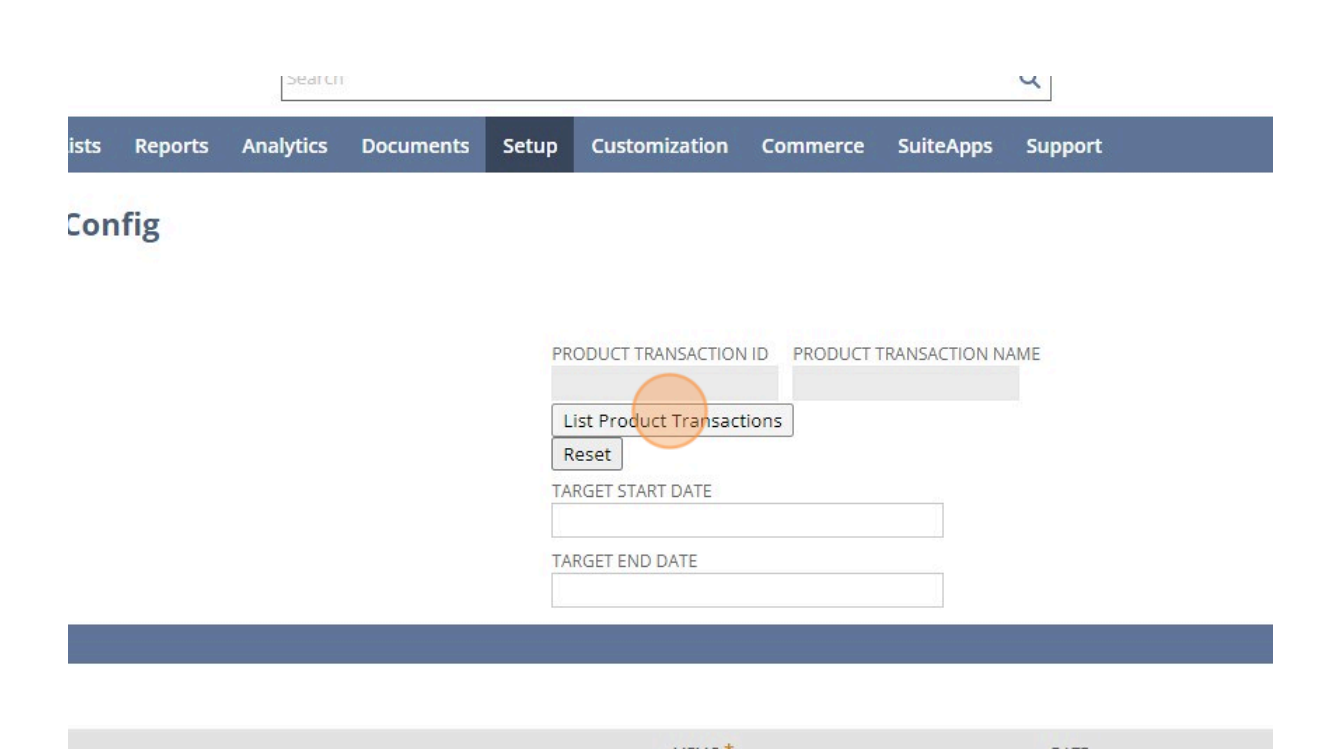

6. Select the desired product transaction from the popup.

If reconciliation is needed for multiple, a new config will need to be created for each.

| Show 5 V entries            |                     | Search: |            |     |
|-----------------------------|---------------------|---------|------------|-----|
| Account ID                  | Account Name        | Ac      | count Type |     |
| 11eef8e15ffefb3a9dc00278    | Netsuite Merchant 1 | ac      | h          |     |
| 11eef8e18d9cc8569c9e2612    | NetSuite Merchant 1 | cc      |            |     |
| Showing 1 to 2 of 2 entries |                     |         | Previous 1 | Nex |

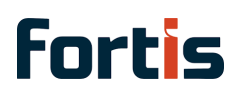

#### 7. Enter a Start Date

|                   | -        |         |        |      | -    | 7/18/2024 |  |
|-------------------|----------|---------|--------|------|------|-----------|--|
| MEM               | 28 29    | 30 3    | 1 1    | 2    | 3    | DATE      |  |
|                   | 21 22    | 23 2    | 4 25   | 26   | 27   |           |  |
|                   | 14 15    | 16 1    | 7 18   | 19   | 20   |           |  |
|                   | 7 8      | 9 1     | 0 11   | 12   | 13   |           |  |
|                   | 30 1     | 2       | 3 4    | 5    | 6    |           |  |
|                   | Sun Mor  | n Tue W | ed Thu | Fri  | Sat  |           |  |
| TARGET END DATE   |          | Jul     | 2024   |      | •    |           |  |
|                   |          |         |        |      |      |           |  |
| TARGET START DATE | 1        |         |        | - 1  |      |           |  |
|                   |          |         |        |      |      |           |  |
| Reset             |          |         |        |      |      |           |  |
| List Product Tran | sactions | 1       |        |      |      |           |  |
| 11eef8e18d9cc856  | i9c9e26  | NetSu   | ite Me | rcha | nt 1 |           |  |
| PRODUCT TRANSACT  | FION ID  | PRODU   | CT TR  | ANSA |      | NAME      |  |

#### 8. Enter an End Date. Must be within 7 days of the start date.

| Reset           |         |             |                |          |          |           |
|-----------------|---------|-------------|----------------|----------|----------|-----------|
| 7/1/2024        |         |             |                |          | 1        |           |
| TARGET END DATE |         |             |                |          |          |           |
|                 |         | Jul 2       | 2024           |          |          |           |
|                 | Sun Mon | Tue W       | led Thu<br>3 4 | Fri<br>5 | Sat<br>6 |           |
| MEMO            | 7 8     | 9 1<br>16 1 | 10 11          | 12<br>19 | 13<br>20 | DATE      |
|                 | 21 22   | 23 2        | 24 25          | 26       | 27       | 7/18/2024 |

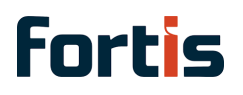

#### 9. Save the Config Record

| ORACLE<br>NetSuite         |       |            |                          |       |         | Search    |           |          |                   |  |  |
|----------------------------|-------|------------|--------------------------|-------|---------|-----------|-----------|----------|-------------------|--|--|
| ۵ 🖈 ۱                      | ŝ     | Activities | Transactions             | Lists | Reports | Analytics | Documents | Setup    | Customization     |  |  |
| Save Cancel                | eme   | ent Rec    | onciliatio               | n Con | fig     |           |           | PF       |                   |  |  |
| CREDENTIALS *              |       |            | -                        |       |         |           |           | 1        | leef8e18d9cc8569  |  |  |
| SB Demo                    |       |            |                          |       |         |           |           | L        | ist Product Trans |  |  |
| 11eef8e12652f148a          | 43985 | NetSuite   | NAME<br>Merchant Locatic |       |         |           |           | TA<br>7. | RGET START DATE   |  |  |
| Reset                      |       |            |                          |       |         |           |           | TA<br>7  | RGET END DATE     |  |  |
| <u>Notes</u> <u>F</u> iles |       |            |                          |       |         |           |           |          |                   |  |  |

Remove all

# **Additional Setup Features**

# Fortis Paylink Configuration (NetSuite)

The Fortis Paylink is an online payment method used in E-Commerce & In situations where you send the customer a direct payment, Fortis Paylinks an invoice or customer deposit. The shopper needs to be redirected to an external payment page to authorize the payment.

1. Navigate to NetSuite home screen

#### 2. Go to Setup > Fortis > Paylink Config > New

| NetSuite                                      | Search             |                              |        | ٩                                                                                 | đ | Help | ⊖ Feedback | Forts DEVIPUE SCA OF      | V Trailing (TD2909530) - A | dministrator |
|-----------------------------------------------|--------------------|------------------------------|--------|-----------------------------------------------------------------------------------|---|------|------------|---------------------------|----------------------------|--------------|
| 🕒 ★ 쓥 Activities Transactions Lists Reports A | nalytics Documents | Setup Customization          | Comr   | nmerce SuiteApps Support                                                          |   |      |            |                           |                            |              |
| Home                                          |                    | Setup Manager                |        |                                                                                   |   |      | Viewing    | ; Portlet date settings 👻 | Personalize 👻              | Layout 👻     |
| Reminders                                     | New Release        | Company<br>Accounting        | ><br>> | 90.                                                                               |   |      |            |                           |                            |              |
| Top 5 Items By Qty Sold                       | Key Perform        | Sales<br>Marketing           | >      | 455                                                                               |   |      |            |                           |                            |              |
| Quick Search                                  | Shortcuts          | Intranet                     | >      | 302                                                                               |   |      |            |                           |                            |              |
| Recent Records                                | Bank Recon         | SuiteCommerce Advanced       | >      | 30.                                                                               |   |      |            |                           |                            |              |
| Settings                                      |                    | Import/Export<br>Users/Roles | >      |                                                                                   |   |      |            |                           |                            |              |
|                                               |                    | Integration<br>Custom        | >      | ted States) Release 2024.1, Copyright © 1999, 2024, Oracle and/or its affiliates. |   |      |            |                           |                            |              |
|                                               |                    | Fortis                       | >      | Credentials >                                                                     |   |      |            |                           |                            |              |
|                                               |                    | Records Catalog              | _      | Reconciliation Config >                                                           |   |      |            |                           |                            |              |
|                                               |                    |                              |        | Automated Invoice Pay Config >                                                    |   |      |            |                           |                            |              |
|                                               |                    |                              |        | Autopay Onboarding                                                                |   |      |            |                           |                            |              |
|                                               |                    |                              |        | Automated Invoice Pay Exec                                                        |   |      |            |                           |                            |              |
|                                               |                    |                              |        | Paylink Config New                                                                |   |      |            |                           |                            |              |
|                                               |                    |                              |        | Paylink Async Notification Search                                                 |   |      |            |                           |                            |              |
|                                               |                    |                              |        |                                                                                   |   |      |            |                           |                            |              |
|                                               |                    |                              |        |                                                                                   |   |      |            |                           |                            |              |
|                                               |                    |                              |        |                                                                                   |   |      |            |                           |                            |              |
|                                               |                    |                              |        |                                                                                   |   |      |            |                           |                            |              |
|                                               |                    |                              |        |                                                                                   |   |      |            |                           |                            |              |
|                                               |                    |                              |        |                                                                                   |   |      |            |                           |                            |              |
|                                               |                    |                              |        |                                                                                   |   |      |            |                           |                            |              |
|                                               |                    |                              |        |                                                                                   |   |      |            |                           |                            |              |

3. Enter a Name for the Config record

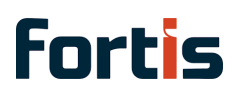

# **Fortis** Fortis Payments for NetSuite User Guide

| NetSt            | uite    |                        |            |              |       |         |           |           |       |                  |
|------------------|---------|------------------------|------------|--------------|-------|---------|-----------|-----------|-------|------------------|
| ٩                | $\star$ | 谷                      | Activities | Transactions | Lists | Reports | Analytics | Documents | Setup | Customization    |
| Forti:<br>Save   | s Pag   | <b>ylink</b><br>Cancel | Config     |              |       |         |           |           |       |                  |
| Main             |         |                        |            |              |       |         |           |           |       |                  |
| NAME *<br>Demo f | Paylink | Config                 |            |              |       |         |           |           |       | INACTIVE         |
| Configu          | rations | ;                      |            |              |       |         |           |           |       |                  |
| FORTIS           | REDEN   | TIALS *                |            | ▼ + [2]      |       |         |           |           | PA    | YMENT PROCESSING |
|                  | EFAULT  |                        |            |              |       |         |           |           | EX    | TERNAL CHECKOUT  |
| 2002101          |         | 3356                   |            | -            |       |         |           |           |       | CUCTOM PAVMENT   |

#### 4. Select the Fortis Credentials to be used

| Main                                                                                                |                    |
|----------------------------------------------------------------------------------------------------|--------------------|
| NAME *                                                                                              | INACTIVE           |
| Demo Paylink Config                                                                                 |                    |
| Configurations                                                                                      |                    |
| FORTIS CREDENTIALS *<br>MS Creds SB Parent API KEYS SB Demo S Test Credential Test Julius New(TAGS) | PAYMENT PROCESSING |
| Token Share Test                                                                                    |                    |
| Zack 3                                                                                              |                    |
| Paylink                                                                                             |                    |
| PAYLINK LOGO                                                                                        |                    |
| PAYLINK LOGO WIDTH                                                                                  |                    |

5. Enable "IS DEFAULT" if this config should be selected by default for transactions with the selected Subsidiary

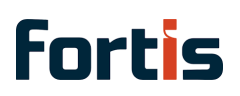

| Save Cancel          |                    |
|----------------------|--------------------|
| Main                 |                    |
| NAME *               | INACTIVE           |
| Demo Paylink Config  |                    |
| Configurations       |                    |
| FORTIS CREDENTIALS * | PAYMENT PROCESSING |
| SB Demo 🔻            |                    |
| DEFAULT              | EXTERNAL CHECKOUT  |
| SUBSIDIARY *         |                    |
| Parent Company 🔹     | CUSTOM PAYMENT     |
| SCRIPT ID            |                    |
|                      |                    |
| UI Configurations    |                    |
| PAYLINK TITLE        |                    |
| Paylink              |                    |
| PAYLINK LOGO         |                    |

#### 6. Select the Subsidiary

| Main                 |                     |
|----------------------|---------------------|
| NAME *               | INACTIVE            |
| Demo Paylink Comig   |                     |
| Configurations       |                     |
| FORTIS CREDENTIALS * | PAYMENT PROCESSING  |
| SB Demo 💌            |                     |
| IS DEFAULT           | EXTERNAL CHECKOUT F |
| SUBSIDIARY *         |                     |
| Parent Company       | CUSTOM PAYMENT      |
| SCRIPT ID            |                     |
|                      |                     |
| UI Configurations    |                     |
| PAYLINK TITLE        |                     |
| Paylink              |                     |
| PAYLINK LOGO         |                     |
| PAYLINK LOGO WIDTH   |                     |

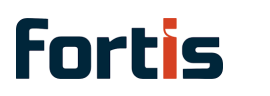

7. Select the Payment Processing Profile to be used

| <b>I</b>            | •                   |
|---------------------|---------------------|
| z Paylink Surcharge |                     |
| Location 2 Tags     |                     |
| Kerem PPP           |                     |
| QA OW no sur JL Tml |                     |
| SB Demo Profile     |                     |
| <br>NO LINE LEVL    | PAYLINK USER MESSAG |
|                     |                     |
|                     |                     |
|                     |                     |

8. Select the External Checkout Payment method. If this payment method is not created, it will need to be created. Using the global Search, enter "Payment Method", then create a new one. The payment method will also need to be enabled on the Payment Processing Profile.

| SB Demo Frome                      |                      |
|------------------------------------|----------------------|
| EXTERNAL CHECKOUT PAYMENT METHOD * |                      |
|                                    | 1                    |
| Discover                           | 1                    |
| External PIN Pad                   |                      |
| Fortis ACH                         |                      |
| Fortis General Token               |                      |
| Fortis Paylink ExternalCheckout    |                      |
| Fortis Payment Card Token          | PAYLINK USER MESSAGE |
| Fortis Terminal                    |                      |
|                                    |                      |
|                                    |                      |
|                                    |                      |
|                                    |                      |
|                                    |                      |

9. Enable "CUSTOM PAYMENT AMOUNT" if partial payments should be enabled

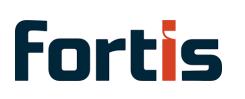

**Fortis** Fortis Payments for NetSuite User Guide

| ] | INACTIVE                                                                                |
|---|-----------------------------------------------------------------------------------------|
| ] | PAYMENT PROCESSING PROFILE * SB Demo Profile                                            |
|   | EXTERNAL CHECKOUT PAYMENT METHOD * Fortis Paylink ExternalCheckout USTOM PAYMENT AMOUNT |
|   | PAYLINK USE                                                                             |
|   |                                                                                         |

10. Select how Quotes/Estimates should be converted. No option will default to Invoice.

| FORTIS QUOTE CONVERSION LOGIC |  |
|-------------------------------|--|
| - New -                       |  |
| to involce                    |  |
|                               |  |

11. Select how Statement Payments should be prioritized. No option will use NetSuite's Auto Select.

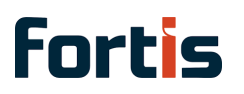

| FORTIS QUOTE CONVERSION LOGIC |                                                                                                    |                                                                                                    |
|-------------------------------|----------------------------------------------------------------------------------------------------|----------------------------------------------------------------------------------------------------|
| to invoice                    | •                                                                                                    |                                                                                                    |
| FORTIS STATEMENT APPLY LOGIC  |                                                                                                    |                                                                                                    |
| <u> </u>                      |                                                                                                    |                                                                                                    |
| - New -                       | _                                                                                                    |                                                                                                    |
| Order by Ascending Due Date   |                                                                                                    |                                                                                                    |
|                               |                                                                                                    |                                                                                                    |
|                               |                                                                                                    |                                                                                                    |
|                               |                                                                                                    |                                                                                                    |
|                               | FORTIS QUOTE CONVERSION LOGIC<br>to invoice<br>FORTIS STATEMENT APPLY LOGIC<br>- New -<br>Order by Ascending Invoice Date<br>Order by Ascending Due Date | FORTIS QUOTE CONVERSION LOGIC<br>to invoice<br>FORTIS STATEMENT APPLY LOGIC<br>- New -<br>Order by Ascending Invoice Date<br>Order by Ascending Due Date |

12. Paylink UI Configurations can be made at the bottom of the page if needed.

| Fortis Paylink Config |                                    |                                 |
|-----------------------|------------------------------------|---------------------------------|
| Save - Cancel         |                                    |                                 |
| Main                  |                                    |                                 |
| NAME *                | INACTIVE                           |                                 |
| Demo Paylink Config   |                                    |                                 |
| Configurations        |                                    |                                 |
| FORTIS CREDENTIALS *  | PAYMENT PROCESSING PROFILE *       | FORTIS QUOTE CONVERSION LOGIC   |
| SB Demo 💌             | SB Demo Profile 🗢                  | to invoice 💌                    |
| S DEFAULT             | EXTERNAL CHECKOUT PAYMENT METHOD * | FORTIS STATEMENT APPLY LOGIC    |
| SUBSIDIARY *          | Fortis Paylink ExternalCheckout    | Order by Ascending Involce Date |
| Parent Company 💌      | CUSTOM PAYMENT AMOUNT              |                                 |
| SCRIPT ID             |                                    |                                 |
| UI Configurations     |                                    |                                 |
| PAYLINK TITLE         | PAYLINK USER MESSAGE               |                                 |
| Paylink               |                                    |                                 |
| PAYLINK LOGO          |                                    |                                 |
|                       |                                    |                                 |
| PAYLINK LOGO WIDTH    |                                    |                                 |
|                       |                                    |                                 |
| PAYLINK FAVICON URL   |                                    |                                 |
|                       |                                    |                                 |
|                       |                                    |                                 |
| Save - Cancel         |                                    |                                 |
|                       |                                    |                                 |
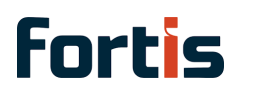

### 13. Save the Record

| ORACLE<br>NetSuite |         |                        |            |              |       |         | Search    |           |       |                       |  |  |
|--------------------|---------|------------------------|------------|--------------|-------|---------|-----------|-----------|-------|-----------------------|--|--|
| ٩                  | $\star$ |                        | Activities | Transactions | Lists | Reports | Analytics | Documents | Setup | Customization         |  |  |
| Forti              | s Pa    | <b>ylink</b><br>Cancel | Config     |              |       |         |           |           |       |                       |  |  |
| Main               |         |                        |            |              |       |         |           |           |       |                       |  |  |
| NAME *             | *       |                        |            |              |       |         |           |           |       | INACTIVE              |  |  |
| Demo               | Paylink | Config                 |            |              |       |         |           |           |       |                       |  |  |
| Configu            | rations | 5                      |            |              |       |         |           |           |       |                       |  |  |
| FORTIS             | CREDEN  | TIALS *                |            |              |       |         |           |           | PA    | YMENT PROCESSING      |  |  |
| SB Der             | no      |                        |            | -            |       |         |           |           | SE    | B Demo Profile        |  |  |
| ✓ IS D             | EFAULT  |                        |            |              |       |         |           |           | EX    | TERNAL CHECKOUT F     |  |  |
| SUBSID             | ARY *   |                        |            |              |       |         |           |           | Fo    | ortis Paylink Externa |  |  |
| Parent             | Compa   | iny                    |            | -            |       |         |           |           | ~     | CUSTOM PAYMENT        |  |  |
| SCRIPT ID          | )       |                        |            |              |       |         |           |           |       |                       |  |  |

# Fortis Automated Payment Configuration (NetSuite)

This is an optional setup, if you plan on sending out automated invoices for payment.

- 1. Navigate to NetSuite Home page
- 2. Navigate to Setup > Fortis > Automated Invoice Pay Config > New

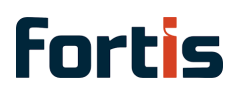

| NetSuite                |                       | Searc           | ch          |                              |     | Q 🕀 Help 🕞 Feedback 😸 Zack Orsoli<br>Fors Serving SCA OW Training (TC2500530) - Administrator                                                 |
|-------------------------|-----------------------|-----------------|-------------|------------------------------|-----|----------------------------------------------------------------------------------------------------|
| 🕒 ★ 쓥 Activities        | Transactions Lists Re | ports Analytics | Documents   | Setup Customization          | Com | nerce SuiteApps Support                                                                                                    |
| Home                    |                       |                 |             | Setup Manager                |     | Viewing: Portlet date settings 💌 Personalize 💌 Layout 🕶                                                                                       |
| Reminders               |                       |                 | New Release | Company                      | >   |                                                                                                    |
| Top 5 Items By Qty Sold |                       |                 | Key Perform | Sales                        | >   |                                                                                                    |
| Quick Search            |                       |                 | Shortcuts   | Intranet                     | >   |                                                                                                    |
| Recent Records          |                       |                 | Bank Recond | SuiteCommerce Advanced       | >   |                                                                                                    |
| Settings                |                       |                 |             | Import/Export<br>Users/Roles | >   |                                                                                                    |
|                         |                       |                 |             | Integration                  | > > | nd States) Release 2024.1, Copyright © 1999, 2024, Oracle and/or its affiliates.                                                              |
|                         |                       |                 |             | Fortis                       | >   | Credentials >                                                                                                    |
|                         |                       |                 |             | ncons utang                  |     | Actomatida Camig<br>Automatida Camig<br>Autopay Onboarding<br>Autopay Onboarding<br>Automatid Invisice Pay Exec<br>Paylink Anyme Notification |
|                         |                       |                 |             |                              |     |                                                                                                    |
|                         |                       |                 |             |                              |     |                                                                                                    |

3. Enter a name for the record

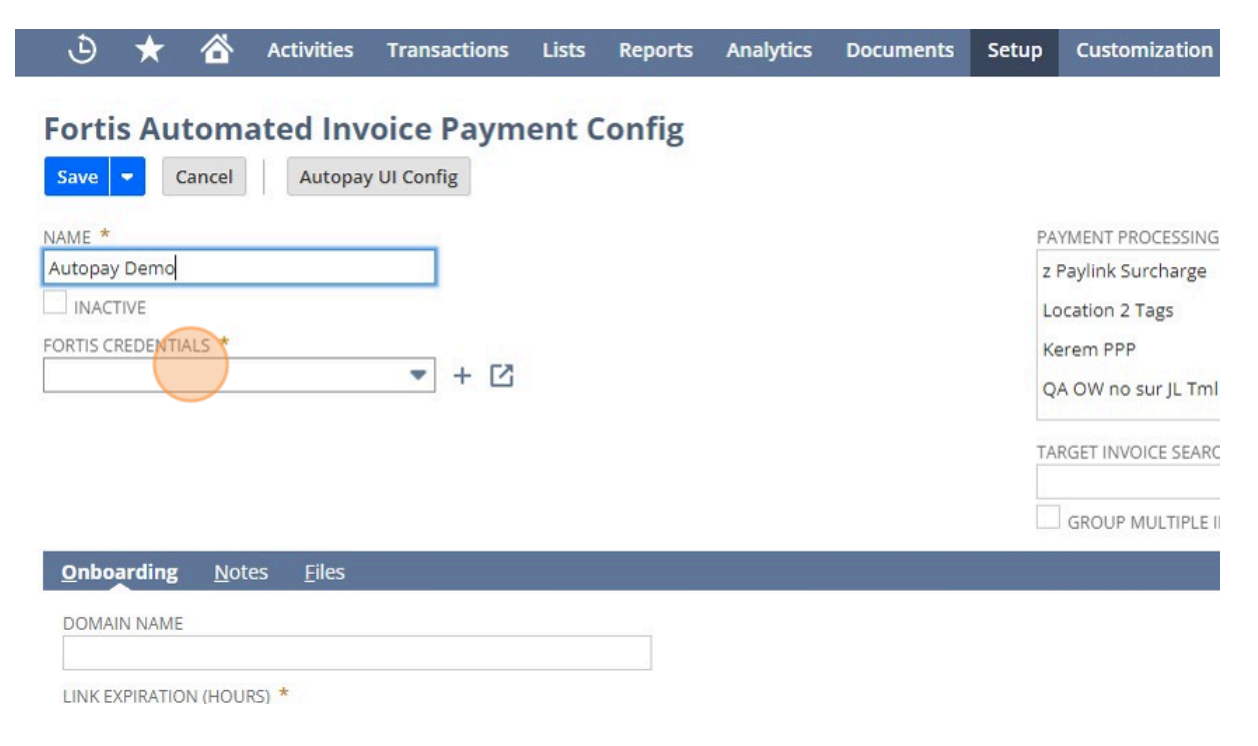

4. Select the Fortis Credentials

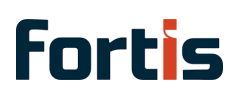

|                                | z rayinik sorena Be  |
|--------------------------------|----------------------|
| INACTIVE                       | Location 2 Tags      |
| FORTIS CREDENTIALS *           | Kerem PPP            |
| · · · ·                        | QA OW no sur JL Tml  |
| - New -                        | TARGET INVOICE SEARC |
| Kerem                          |                      |
| MS Creds SB                    |                      |
| Parent API KEYS                |                      |
| SB Demo                        |                      |
| Test Credential                |                      |
| LINK EXPIRATION (HOURS) *      |                      |
| 24                             |                      |
| 24                             |                      |
| Save  Cancel Autopay UI Config |                      |

5. Select the Payment Processing Profile to be used. Multiple profiles can be selected

| Reports | Analytics | Documents | Setup                                 | Customization                                               | Commerce  | SuiteApps     | Support          |
|---------|-----------|-----------|---------------------------------------|-------------------------------------------------------------|-----------|---------------|------------------|
| Config  |           |           | PA                                    |                                                             | 280EILE * |               |                  |
|         |           |           | C C C C C C C C C C C C C C C C C C C | A OW no sur JL-Tml<br>B Demo Profile<br>RGET INVOICE SEARCH | I *       | INTO A SINGLE | PAYMENT          |
|         |           |           |                                       |                                                             |           |               | EMAIL TEMPLATE * |

6. Select the Target Invoice Search to be used.

The "Fortis Autopay Target Invoices - Example" search can be used as is, or as a template to create a new search.

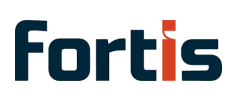

18

| PAYMENT PROC                       | ESSING PROFILE * |                  |
|------------------------------------|------------------|------------------|
| Location 2 Tag                     | \$               |                  |
| Kerem PPP                          |                  |                  |
| QA OW no sur                       | JL Tml           |                  |
| SB Demo Profi                      | ile              |                  |
| No. WEI DA                         | •                |                  |
| TARGET INVOICE                     | SEARCH *         |                  |
|                                    | •                |                  |
|                                    | SINC             | SLE PAYMENT      |
| Fortis Autopay Target Invoices - E | xample           |                  |
| Fortis Autopay Target Invoices - N | 15 Test          |                  |
| Generic Tax Report Detail          |                  | EMAIL TEMPLATE * |
| <br>Generic Tax Report Summary     |                  | 03               |
| MS Autopay Target Invoices         |                  |                  |
| Order Operations by Channel        | -                |                  |

7. Enable "GROUP MULTIPLE INVOICE PAYMENTS INTO A SINGLE PAYMENT" Checkbox is desired

|    | PAYMENT PROCESSING PROFILE *                                                                                                    |                                       |
|----|----------------------------------------------------------------------------------------------------|---------------------------------------|
|    | Location 2 Tags<br>Kerem PPP                                                                                                    | •                                     |
|    | QA OW no sur JL Tml                                                                                                    | _                                     |
|    | SB Demo Profile                                                                                                    | • • • • • • • • • • • • • • • • • • • |
|    | TARGET INVOICE SEARCH * Fortis Autopay Target Invoices - Exercise - Exercise | kample 💌                              |
|    |                                                                                                    | EMAIL TEMPLA                          |
|    |                                                                                                    |                                       |
| ig |                                                                                                    |                                       |

## 8. Select the General Token payment method

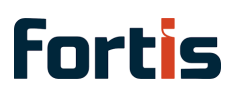

|        | TOKENIZED ACH PAYMENT METHOD (GEN | NERAL TOKEN)                                |
|--------|-----------------------------------|---------------------------------------------|
|        | Discover                          | ARD TOKEN)                                  |
|        | External PIN Pad<br>Fortis ACH    |                                             |
|        | Fortis General Token              |                                             |
| AYMENT | Fortis Paylink ExternalCheckout   |                                             |
|        | Fortis Payment Card Token         | <ul> <li>■</li> <li>■</li> <li>■</li> </ul> |

### 9. Select the Payment Card Token payment method

|       |                                                                                                    | List                                                      | Search         |
|-------|----------------------------------------------------------------------------------------------------|-----------------------------------------------------------|----------------|
|       |                                                                                                    |                                                           |                |
|       | The Onboarding Payment Info section would show ACH or Card options based on the<br>provide the payment method supported below for onboarding to be saved successfu | e Fortis Location's av<br>Illy in <mark>N</mark> etSuite. | ailable servic |
|       | TOKENIZED ACH PAYMENT METHOD (GENERAL TOKEN)                                                                                                    |                                                           |                |
|       | Fortis General Token 🔹                                                                                                    |                                                           |                |
|       | TOKENIZED CARD PAYMENT METHOD (PAYMENT CARD TOKEN)                                                                                                    |                                                           |                |
|       | · · · · ·                                                                                                    |                                                           |                |
|       | Fortis Paylink ExternalCheckout                                                                                                    |                                                           |                |
|       | Fortis Payment Card Token                                                                                                    |                                                           |                |
|       | Fortis Terminal                                                                                                    |                                                           |                |
|       | Master Card                                                                                                    |                                                           |                |
|       | Pay by Reference                                                                                                    |                                                           |                |
|       | Paylink Mobile Wallets                                                                                                    |                                                           |                |
| ATE * | VISA                                                                                                    |                                                           |                |
| •     |                                                                                                    |                                                           |                |

10. Select the Email Template to be used for customer autopay onboarding.

The "Fortis Autopay Onboarding Email Template" can be used as is, or as a template for a new email template.

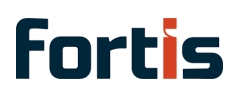

s Autopay Target Invoices - Example 💌 ROUP MULTIPLE INVOICE PAYMENTS INTO A SINGLE PAYMENT

|                                          | - |
|------------------------------------------|---|
| Checkout Errors 10/15/18 9:51:23 PM      |   |
| Checkout Errors 10/18/19 6:32:05 PM      |   |
| Forits Autopay Onboarding Email Template |   |
| Order Approved 10/15/18 9:50:30 PM       |   |
| Order Approved 10/18/19 6:31:54 PM       |   |
| Order Canceled 10/15/18 9:51:13 PM       |   |

11. Modify the "LINK EXPIRATION" field if needed. This will change the duration for the onboarding link customers receive.

|                                        | SB Demo Profile      |
|----------------------------------------|----------------------|
|                                        | No the Par           |
|                                        | TARGET INVOICE SEARC |
|                                        | Fortis Autopay Targe |
|                                        | GROUP MULTIPLE I     |
| <u>Onboarding N</u> otes <u>F</u> iles |                      |
|                                        |                      |
| DOWAIN NAME                            |                      |
|                                        |                      |
| 24                                     |                      |
|                                        |                      |
|                                        |                      |
| Save 🝷 Cancel Autopay UI Config        |                      |
|                                        |                      |

12. Click the "Autopay UI Config" button

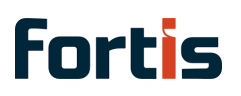

| NetSi               | ite     |                |            |              |        |         | Search    |           |         |                              |
|---------------------|---------|----------------|------------|--------------|--------|---------|-----------|-----------|---------|------------------------------|
| ٩                   | $\star$ | 谷              | Activities | Transactions | Lists  | Reports | Analytics | Documents | Setup   | Customizatio                 |
| Save NAME * Autopay | Demo    | toma<br>Cancel | Autopay    | oice Paym    | ient C | Config  |           |           | PA<br>L | YMENT PROCESSI               |
| FORTIS CI           |         | ALS *          |            | •            |        |         |           |           | ĸ       | erem PPP<br>A OW no sur JL T |
|                     | 5       |                |            |              |        |         |           |           | TA      | RGET INVOICE SEA             |
|                     |         |                |            |              |        |         |           |           | ~       | GROUP MULTIPL                |

13. Modify values if needed, then save.

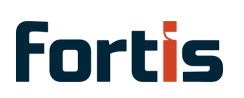

| faviconURL                                                 | companyName                       |  |  |  |  |
|------------------------------------------------------------|-----------------------------------|--|--|--|--|
|                                                            |                                   |  |  |  |  |
| documentTitle                                              | userMessage                       |  |  |  |  |
| {{COMPANY_NAME}} Autopay Enrollment                        | Hello there, {{CUSTOMER_NAME}}.   |  |  |  |  |
| successMessage                                             |                                   |  |  |  |  |
| Your payment instrument has<br>successfully been enrolled. |                                   |  |  |  |  |
|                                                            |                                   |  |  |  |  |
| Elements Config                                            |                                   |  |  |  |  |
| heme Default -                                             | Floating Labels 🗹                 |  |  |  |  |
| Show Validation Animation 🗹                                | Hide Agreement Checkbox           |  |  |  |  |
|                                                            |                                   |  |  |  |  |
| colorButtonSelectedBackground (#363636)                    | colorButtonSelectedText (#ffffff) |  |  |  |  |
| colorButtonActionBackground (#00d1b2)                      | colorButtonActionText (#ffffff)   |  |  |  |  |
| colorButtonBackground (#ffffff)                            | colorButtonText (#363636)         |  |  |  |  |
| colorFieldBackground (#ffffff)                             | colorFieldBorder (#dbdbdb)        |  |  |  |  |
| colorText (#4a4a4a)                                        | colorLink (#485fc7)               |  |  |  |  |
| 16px fontSize                                              | 0.5rem marginSpacing              |  |  |  |  |
| 4px borderRadius                                           | false trimWhitespace              |  |  |  |  |
| 0.5rem rowMarginSpacing                                    |                                   |  |  |  |  |
|                                                            |                                   |  |  |  |  |
| Save Changes Reset to Default F                            | Reset to Last Saved               |  |  |  |  |

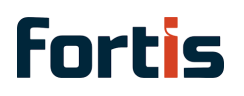

14. Save the Automated Invoice Payment Record created.

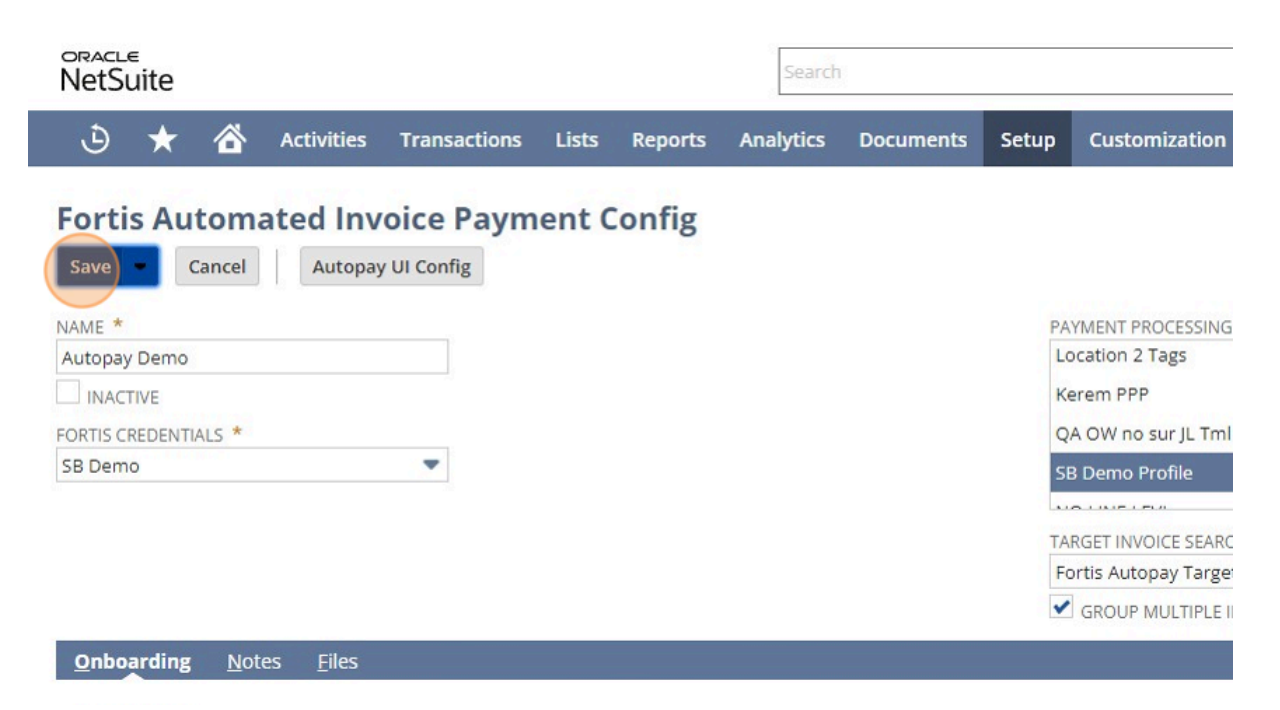

## Fortis Payments for NetSuite Feature Walkthrough

## Customer Registration with Fortis Payments for NetSuite

Customers that are created in NetSuite, are automatically synced to the Fortis Portal once a credit card transaction has occurred and are linked. If you would like to manually sync a profile, you can do so by pressing the "Sync Fortis Contact button".

1. Click the Sync Fortis Contact to sync the record manually to the Fortis portal

| NetSuite                                | Search                  |                     |                             |                | ۹                  |
|-----------------------------------------|-------------------------|---------------------|-----------------------------|----------------|--------------------|
| ۵ 🖈 🙆                                   | Activities Transactions | Lists Reports       | Analytics Docum             | ents Setup     | Customization      |
| Customer<br>4 John Doe<br>Edit Back Acc | Q C                     | is Contact Create I | Fortis Payment Token        | Register For F | ortis Automated In |
| CUSTOMER ID<br>4 John Doe               |                         |                     | COMPANY NAME                |                |                    |
| TYPE<br>Individual                      |                         |                     | STATUS<br>CUSTOMER-Closed V | Won            |                    |
| MR./MS                                  |                         |                     | SALES REP                   |                |                    |
| NAME<br>John Doe                        |                         |                     | PARTNER                     |                |                    |
| JOB TITLE                               |                         |                     |                             |                |                    |

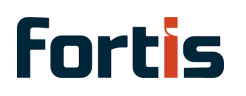

2. Choose the credential name of the profile you want to sync the contact too

| Show 5    | ✓ entries                 |             | Search: |
|-----------|---------------------------|-------------|---------|
| ID 🔶      | Credential Name           | Environment | Crea    |
| 1         | MS Fortis Production Test | Production  | 7/5,    |
| 4         | Kerem Credentials         | Sandbox     | 8/7,    |
| 6         | Test Julius Credentials   | Sandbox     | 8/7,    |
| 7         | Test Inactive Creds       | Sandbox     | 8/9,    |
| Showing 1 | to 4 of 4 entries         |             | Previo  |

3. Click "Submit"

| 1       | MS Fortis Production Test | Production |   |
|---------|---------------------------|------------|---|
| 4       | Kerem Credentials         | Sandbox    |   |
| 6       | Test Julius Credentials   | Sandbox    |   |
| 7       | Test Inactive Creds       | Sandbox    |   |
| Showing | g 1 to 4 of 4 entries     |            | P |

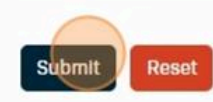

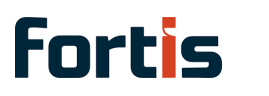

4. You will see the message "Fortis contact has been synced for a successful sync"

| ORACLE<br>NetSuite        | Searc                           | h                              |             |          |                    |              |               | Q                 |
|---------------------------|---------------------------------|--------------------------------|-------------|----------|--------------------|--------------|---------------|-------------------|
| ۵ ★ 🙆                     | Activities                      | Transactions                   | Lists       | Reports  | Analytics          | Documents    | Setup         | Customization     |
| Fortis co                 | ntact has b<br>t was synced acr | oeen synce<br>oss 1 credential | ed<br>I(s). | )        |                    |              |               |                   |
| Lohn Doe                  | r Q C                           | Sync Fortis                    | Contact     | Create F | ortis Payment      | : Token Reg  | gister For Fo | rtis Automated In |
| ✓ Primary Informa         | ation                           |                                |             |          |                    |              |               |                   |
| CUSTOMER ID<br>4 John Doe |                                 |                                |             |          | COMPANY N          | JAME         |               |                   |
| TYPE<br>Individual        |                                 |                                |             |          | STATUS<br>CUSTOMER | R-Closed Won |               |                   |
| MR./MS                    |                                 |                                |             |          | SALES REP          |              |               |                   |

## Payment Card Token Creation NetSuite

The following section will cover creating a payment token for a customer from within the NetSuite Customer record. When processing a transaction, if the location setup in your Fortis profile is under the location sharing group that supports tokenization, when you charge a regular payment card transaction it will automatically tokenize the card on the first transaction.

Below are the steps for adding a tokenized card from within the customer record in NetSuite if you would like to add the card to the account prior to doing a transaction.

1. Click "View" on the customer you will be adding a tokenized card for

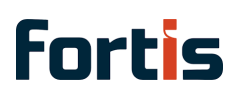

| VIEW Customer | General | Customize View             | New Customer   |          |                    |           |   |
|---------------|---------|----------------------------|----------------|----------|--------------------|-----------|---|
| FILTERS       |         |                            |                |          |                    |           |   |
| 🖻 🖻 🔁         | •       | SHOW INACTIVES EDIT        |                |          |                    |           |   |
| EDIT   VIEW   | ID      | NAME . PI                  | RIMARY CONTACT | CATEGORY | PRIMARY SUBSIDIARY | SALES REP | P |
| Edit   View   | 1       | Anonymous                  |                |          | Parent Company     |           |   |
| Edit   View   | 3       | Guest Shopper              |                |          | Parent Company     |           |   |
|               | 4       | John Doe                   |                |          | Parent Company     |           |   |
| Edit   View   | 8       | KD ACH Test                |                |          | Parent Company     |           |   |
| Edit   View   | 9       | KD External Checkout Test  |                |          | Parent Company     |           |   |
| Edit   View   | 24      | KD L3 Data Test            |                |          | Parent Company     |           |   |
| Edit   View   | 10      | KD PCT Test                |                |          | Parent Company     |           |   |
| Edit   View   | 21      | KD Surcharge PC Test       |                |          | Parent Company     |           |   |
| Edit   View   | 16      | KD Terminal Test           |                |          | Parent Company     |           |   |
| Edit   View   | 17      | KD Token S Group Trns Test |                |          | Parent Company     |           |   |
| Edit   View   | 15      | Kerem Duran                |                |          | Parent Company     |           |   |

2. Click the "Create Fortis Payment Token" button to add a tokenized card.

| Sea                                  | rch            |         |          |                   |              |              | Q                   | đ              |
|--------------------------------------|----------------|---------|----------|-------------------|--------------|--------------|---------------------|----------------|
| Activities                           | Transactions   | Lists   | Reports  | Analytics         | Documents    | Setup        | Customization       | Commerce       |
| comer Q Ca<br>Doe<br>k Accept Paymer | nt Sync Fortis | Contact | Create F | ortis Paymen      | : Token Reg  | ister For Fo | ortis Automated Inv | voice Payments |
| Information                          |                |         |          | $\smile$          |              |              |                     |                |
|                                      |                |         |          | COMPANY           | NAME         |              |                     |                |
|                                      |                |         |          | STATUS<br>CUSTOME | R-Closed Won |              |                     |                |
|                                      |                |         |          | SALES REP         |              |              |                     |                |
|                                      |                |         |          | PARTNER           |              |              |                     |                |

3. Click "Account Profile" associated with your account.

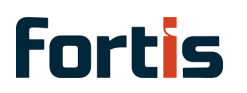

| Fortis              | Payment Processir         | ng Profile Lo | oku    |
|---------------------|---------------------------|---------------|--------|
| Show 5 🗸 entri      | ies                       | Sear          | ch:    |
| Name                | Credential                | Environment   | ÷ L    |
| MS Fortis Prod      | MS Fortis Production Test | Production    | 17     |
| Test DEV-L. Main sc | h Test Julius Credentials | Sandbox       | Ę      |
| Test DEV-L Main     | Test Julius Credentials   | Sandbox       | 8      |
| Kerem Test          | Kerem Credentials         | Sandbox       | ٤      |
| KD 2024.2 803kRN    | M Kerem Credentials       | Sandbox       | ٤      |
| Showing 1 to 5 of 6 | entries                   | F             | reviou |

4. Click the "Card Number" field.

| Fortis Create Payment Token |
|-----------------------------|
| Payment Info                |
| 🚍 Credit Card 🏛 ACH G Par   |
| Card Number                 |
| Expiration Date (MM/YY)     |
| Name on Card                |
|                             |

5. Click the "Expiration Date (MM/YY)" field.

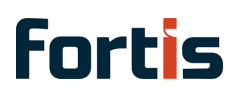

| Payment Info                  |
|-------------------------------|
| Card Number<br>4111 1111 1111 |
| Expiration Date (MM/YY)       |
| Name on Card                  |
| Billing Info                  |
| Address                       |

6. Click the "Name on Card" field.

| Card Number                      |
|----------------------------------|
| 4111 1111 1111 1111              |
| Expiration Date (MM/YY)<br>12/25 |
| Name on Card                     |
| Billing Info                     |
| Address                          |
| Country                          |

7. Enter in the "Billing Info"

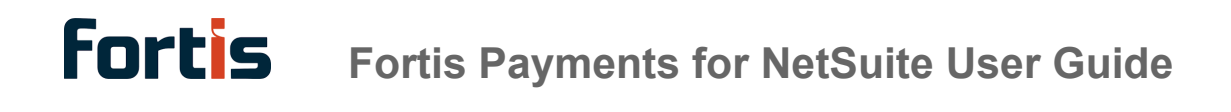

| Expiration Date (MM/YY)      |
|------------------------------|
| 12/25                        |
| Name on Card                 |
| Test Card                    |
| Billing Info                 |
| Billing Info                 |
| Billing Info Address Country |

## 8. Click "Save Card"

| Ioronto     |           |  |
|-------------|-----------|--|
| Postal Code |           |  |
| k2w 2w2     |           |  |
|             |           |  |
|             |           |  |
|             |           |  |
|             | Save Card |  |
|             |           |  |
|             |           |  |
|             |           |  |
|             |           |  |
|             |           |  |
|             |           |  |
|             |           |  |

9. You will be now taken back to NetSuite and will be in the new payment card token screen. Click this text field and choose Payment Card Token.

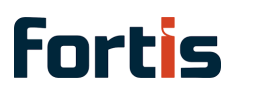

| s | Analytics | Documents       | Setup                       | Customization | Commerce | SuiteApps | Support |      |      |
|---|-----------|-----------------|-----------------------------|---------------|----------|-----------|---------|------|------|
|   |           |                 |                             |               |          |           |         | List | More |
|   |           |                 |                             |               |          |           |         |      |      |
|   |           | PA              | VMENT MET                   |               | -        |           |         |      |      |
|   |           | 1               |                             | INOD          | •        | C         |         |      |      |
|   |           | Pa              | ayment Car                  | rd Token      | •••      | Ľ         |         |      |      |
|   |           | Pa<br>STJ<br>Un | ayment Car<br>ATE<br>Iknown | rd Token      | •••      |           |         |      |      |

10. Click "Payment Card Token"

| Reports | Analytics | Documents             | Setup                                                                       | Customization    | Commerce | SuiteApps | Support |      |
|---------|-----------|-----------------------|-----------------------------------------------------------------------------|------------------|----------|-----------|---------|------|
|         |           |                       |                                                                             |                  |          |           |         | List |
|         |           | PA<br>Pa<br>STI<br>Ur | YMENT MET<br>ayment Car<br>ATE<br>Iknown<br>INACTIVE<br>PRESERVE<br>DEFAULT | HOD *<br>d Token | •        |           |         |      |
|         |           | TO<br>Fo<br>TO        | KEN FAMILI<br>rtis<br>KEN NAMES                                             | /<br>SPACE       |          |           |         |      |

11. Ensure the Type and Payment Method are selected as "Payment Card Token".

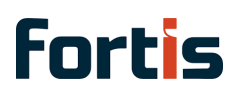

| VDE *                                                                                                    |                                 | PAVMENT METHOD *                                                                                                    |
|----------------------------------------------------------------------------------------------------|---------------------------------|----------------------------------------------------------------------------------------------------|
| Payment Card Token                                                                                                    |                                 | Payment Card Token                                                                                                    |
|                                                                                                    |                                 | MEMO                                                                                                    |
| John Doe                                                                                                    |                                 | MEMO                                                                                                    |
| IASK<br>ISA *1111 (12/2025)                                                                                                    |                                 | STATE<br>Unknown                                                                                                    |
|                                                                                                    |                                 | INACTIVE                                                                                                    |
|                                                                                                    |                                 | PRESERVE ON FILE                                                                                                    |
|                                                                                                    |                                 | DEFAULT                                                                                                    |
| • Details                                                                                                    |                                 |                                                                                                    |
| OKEN                                                                                                    |                                 | TOKEN FAMILY                                                                                                    |
| 1ef66e70f3b96ee8c3793ea                                                                                                    |                                 | Fortis                                                                                                    |
| OKEN EXPIRATION DATE                                                                                                    |                                 | TOKEN NAMESPACE<br>CC_11ef53411af1aa468eb40e3                                                                                                    |
| <ul> <li>Substituted Payment Card</li> </ul>                                                                                                    |                                 |                                                                                                    |
|                                                                                                    |                                 |                                                                                                    |
| Choose the card type as C                                                                                                    | redit                           | CARDHOLDER NAME<br>Test Card                                                                                                    |
| Choose the card type as C                                                                                                    | redit                           | CARDHOLDER NAME<br>Test Card<br>Fortis                                                                                                    |
| Choose the card type as C<br>31ef66e70f3b96ee8c3793ea<br>TOKEN EXPIRATION DATE                                                                                                    | redit                           | CARDHOLDER NAME<br>Test Card<br>Fortis<br>TOKEN NAMESPACE                                                                                                    |
| Choose the card type as C<br>31ef66e70f3b96ee8c3793ea<br>TOKEN EXPIRATION DATE                                                                                                    | redit                           | CARDHOLDER NAME<br>Test Card<br>Fortis<br>TOKEN NAMESPACE<br>CC_11ef53411af1aa468eb40e                                                                                                    |
| SSUER IDENTIFICATION NUMBER<br>11111<br>Choose the card type as C<br>31ef66e70f3b96ee8c3793ea<br>TOKEN EXPIRATION DATE                                                                                                    | redit                           | CARDHOLDER NAME<br>Test Card<br>Fortis<br>TOKEN NAMESPACE<br>CC_11ef53411af1aa468eb40e                                                                                                    |
| SSUER IDENTIFICATION NUMBER Choose the card type as C Choose the card type as C Choose the card | redit                           | CARDHOLDER NAME<br>Test Card<br>Fortis<br>TOKEN NAMESPACE<br>CC_11ef53411af1aa468eb40e<br>CARDHOLDER NAME<br>Test Card                                                                                           |
| SSUER IDENTIFICATION NUMBER<br>11111<br>Choose the card type as C<br>31ef66e70f3b96ee8c3793ea<br>TOKEN EXPIRATION DATE<br>Substituted Payment Card<br>ISSUER IDENTIFICATION NUMBER<br>411111<br>CARD BRAND<br>VISA                                                                                                    | redit                           | CARDHOLDER NAME<br>Test Card<br>Fortis<br>TOKEN NAMESPACE<br>CC_11ef53411af1aa468eb40e<br>CARDHOLDER NAME<br>Test Card<br>LAST FOUR DIGITS<br>1111                                                               |
| SUER IDENTIFICATION NUMBER<br>11111<br>Choose the card type as C<br>31ef66e70f3b96ee8c3793ea<br>TOKEN EXPIRATION DATE<br>Substituted Payment Card<br>ISSUER IDENTIFICATION NUMBER<br>411111<br>CARD BRAND<br>VISA<br>CARD TYPE                                                                                                    | redit                           | CARDHOLDER NAME<br>Test Card<br>Fortis<br>TOKEN NAMESPACE<br>CC_11ef53411af1aa468eb40e<br>CARDHOLDER NAME<br>Test Card<br>LAST FOUR DIGITS<br>1111<br>EXPIRATION DATE                                            |
| SSUER IDENTIFICATION NUMBER<br>11111<br>Choose the card type as C<br>31ef66e70f3b96ee8c3793ea<br>TOKEN EXPIRATION DATE<br>Substituted Payment Card<br>ISSUER IDENTIFICATION NUMBER<br>411111<br>CARD BRAND<br>VISA<br>CARD TYPE                                                                                                    | redit                           | CARDHOLDER NAME<br>Test Card<br>Fortis<br>TOKEN NAMESPACE<br>CC_11ef53411af1aa468eb40e<br>CARDHOLDER NAME<br>Test Card<br>LAST FOUR DIGITS<br>1111<br>EXPIRATION DATE<br>12/2025                                 |
| SSUER IDENTIFICATION NUMBER<br>11111<br>Choose the card type as C<br>31ef66e70f3b96ee8c3793ea<br>TOKEN EXPIRATION DATE<br>Substituted Payment Card<br>ISSUER IDENTIFICATION NUMBER<br>411111<br>CARD BRAND<br>VISA<br>CARD TYPE<br>Credit                                                                                                    | redit                           | CARDHOLDER NAME<br>Test Card<br>Fortis<br>TOKEN NAMESPACE<br>CC_11ef53411af1aa468eb40e<br>CARDHOLDER NAME<br>Test Card<br>LAST FOUR DIGITS<br>1111<br>EXPIRATION DATE<br>12/2025                                 |
| SSUER IDENTIFICATION NUMBER<br>11111<br>Choose the card type as C<br>31ef66e70f3b96ee8c3793ea<br>TOKEN EXPIRATION DATE<br>Substituted Payment Card<br>ISSUER IDENTIFICATION NUMBER<br>411111<br>CARD BRAND<br>VISA<br>CARD TYPE<br>Credit<br>Debit                                                                                                    | current enrolled Payment Method | CARDHOLDER NAME<br>Test Card<br>Fortis<br>TOKEN NAMESPACE<br>CC_11ef53411af1aa468eb40er<br>CC_11ef53411af1aa468eb40er<br>CCARDHOLDER NAME<br>Test Card<br>LAST FOUR DIGITS<br>1111<br>EXPIRATION DATE<br>12/2025 |

13. Click "Credit"

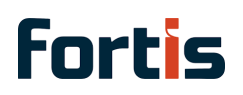

|                                              |                                 | CC_11ef53411af1aa468eb40e31  |
|----------------------------------------------|---------------------------------|------------------------------|
| <ul> <li>Substituted Payment Card</li> </ul> |                                 |                              |
| ISSUER IDENTIFICATION NUMBER<br>411111       |                                 | CARDHOLDER NAME<br>Test Card |
| CARD BRAND<br>VISA                           |                                 | LAST FOUR DIGITS<br>1111     |
| CARD TYPE                                    |                                 | EXPIRATION DATE<br>12/2025   |
| Credit                                       |                                 |                              |
| Debit<br>Test 24.2 config                    | CURRENT ENROLLED PAYMENT METHOD | CURRENT ENROLLED ACCOU       |
|                                              |                                 |                              |
| Save 💌 Cancel                                |                                 |                              |

### 14. Click this button.

| CARD BRAND<br>VISA |                  |  | LAST FOUR DIGITS<br>1111   |
|--------------------|------------------|--|----------------------------|
| CARD TYPE          |                  |  | EXPIRATION DATE<br>12/2025 |
| Fortis Autopa      | / Enrollment •   |  |                            |
|                    | LI TODINI CONTIC |  |                            |

### 15. Click "Financial"

| 0    |                       |         |               |                   | ALI. FRUNE   |                     |                    |                 |                 |  |
|------|-----------------------|---------|---------------|-------------------|--------------|---------------------|--------------------|-----------------|-----------------|--|
|      |                       |         |               |                   | MOBILE PHONE |                     |                    |                 |                 |  |
|      |                       |         |               |                   | HOME PHO     | NE                  |                    |                 |                 |  |
|      |                       |         |               |                   |              |                     |                    |                 |                 |  |
| on   |                       |         |               |                   |              |                     |                    |                 |                 |  |
| IARY | 12                    |         |               |                   |              |                     |                    |                 |                 |  |
| У    |                       |         |               |                   | -            |                     |                    |                 |                 |  |
| 1    | <u>C</u> ommunication | Address | <u>S</u> ales | <u>M</u> arketing | Einancial    | <u>P</u> references | System Information | C <u>u</u> stom | Acc <u>e</u> ss |  |
| Info | ormation              |         |               |                   |              |                     |                    |                 |                 |  |
|      |                       |         |               |                   | REMINDER     | DAYS                |                    |                 |                 |  |
| IVAE | BLES ACCOUNT          |         |               |                   | PRICE LEVE   | L                   |                    |                 |                 |  |
| icie | rence                 |         |               |                   | OVERR        | DE CURRENCY FOR     | RMAT               |                 |                 |  |
|      |                       |         |               |                   | TERMS        |                     |                    |                 |                 |  |
|      |                       |         |               |                   | Net 30       |                     |                    |                 |                 |  |
|      |                       |         |               |                   |              |                     |                    |                 |                 |  |

16. You will now see the payment method has been added to the account and the type is listed as "Payment Card Token"

| 0.00 (               | CONSOLIDATED                 |                |                                   |                 | OVERDUE BALANCE<br>0.00              | CONSOLIDATED<br>0.00        |                 |
|----------------------|------------------------------|----------------|-----------------------------------|-----------------|--------------------------------------|-----------------------------|-----------------|
| DEPOSIT BA<br>0.00   | LANCE CONSO<br>0.00          | DLIDATED       |                                   |                 | UNBILLED ORDERS<br>10,089.90         | CONSOLIDATED<br>10,089.90   |                 |
| JRRENT 1-3<br>00 0.( | 30 DAYS 31-60<br>00 0.00     | DAYS 61-90 DA  | VS OVER 90 DAYS<br>0.00           |                 |                                      |                             |                 |
| DNSOLIDATE<br>.00    | ED CURRENT 1                 | -30 DAYS 31-60 | 0 DAYS 61-90 DAYS OVI<br>0.00 0.0 | ER 90 DAYS<br>0 |                                      |                             |                 |
| Payment              | Instruments                  | Group Pr       | icing Item Pricing                | Time Trackin    | g Fortis Automa                      | ted In <u>v</u> oice Pay In | strument •      |
|                      |                              |                |                                   |                 |                                      |                             |                 |
| New Payr             | nent Card                    | New ACH        | New General Token                 | New Pay         | ment Card Token                      |                             |                 |
| New Payr             | ment Card                    | New ACH        | New General Token                 | New Pay         | PAYMENT N                            | IETHOD                      | STATE           |
| New Payr<br>EDIT     | ment Card<br>MASK<br>VISA *1 | New ACH        | New General Token                 | New Pays        | PAYMENT N<br>PAYMENT N<br>Payment Ca | /ETHOD<br>ard Token         | STATE<br>Unknow |

## Payment Processing Inside NetSuite

Customer Deposit on Fortis Payment Card Token

1. Click this button field.

| ORACLE<br>NetSuite                                 | Sea                             | rch          |                |             |                |       | Q             |
|----------------------------------------------------|---------------------------------|--------------|----------------|-------------|----------------|-------|---------------|
| ۵ 🖈 🖄                                              | Activities                      | Transactions | Lists Report   | s Analytics | Documents      | Setup | Customization |
| <b>Sales Or</b><br><b>87</b> 4 John D<br>Edit Back | der Q<br>Oe pendii<br>Approve C | NG APPROVAL  | create Deposit | ₽ ₽         | Actions        |       |               |
| ✓ Primary Inform                                   | ation                           |              |                |             |                |       |               |
| ORDER #<br>87                                      |                                 |              |                | PO #        |                |       |               |
| CUSTOMER<br>4 John Doe                             |                                 |              |                | MEMO        |                |       |               |
| DATE<br>8/30/2024                                  |                                 |              |                | FOR IN      | VOICE GROUPING | ä     |               |
| START DATE                                         |                                 |              |                |             |                |       |               |
| END DATE                                           |                                 |              |                |             |                |       |               |

2. Click this text field.

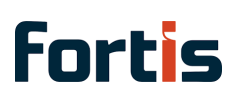

|                      |                 | 4       |              |                       |           |         | `             |          | <b>•</b> |
|----------------------|-----------------|---------|--------------|-----------------------|-----------|---------|---------------|----------|----------|
| Activities           | Transactions    | Lists   | Reports      | Analytics             | Documents | Setup   | Customization | Commerce | SuiteAp  |
| Deposit              | . Q             |         |              |                       |           |         |               |          |          |
| Actions              |                 |         |              |                       |           |         |               |          |          |
| on                   |                 |         |              |                       |           |         |               |          |          |
|                      |                 |         |              | PAYMENT               | AMOUNT *  |         |               |          | C        |
|                      |                 |         |              | DATE *<br>8/30/202    | 4         |         |               |          | M        |
|                      |                 |         |              | POSTING P<br>Aug 2024 | ERIOD     |         | •             |          |          |
|                      |                 |         |              | CLASS                 |           |         | •             |          | LC       |
| AUTOMATED I          | NVOICE PAYMENTS |         |              | ji -                  |           |         |               |          |          |
| 3. Click tl          | nis text field. |         |              |                       |           |         |               |          |          |
| -                    |                 |         | k            |                       |           | Aug 202 | 4             |          | •        |
| ✓ Class              | sification      |         |              |                       |           |         |               |          |          |
| SUBSIDIA<br>Parent C | RY<br>ompany    |         |              |                       |           | CLASS   |               |          | ,        |
| FORTIS               | GENERATED BY AU | FOMATED | INVOICE PAYI | MENTS                 |           |         |               |          |          |

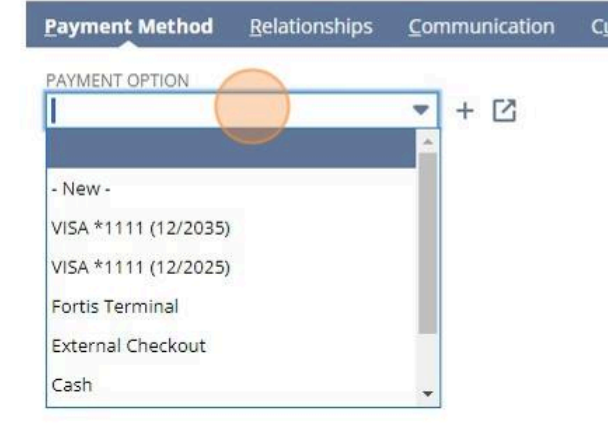

4. Click "VISA \*1111 (12/2035)"

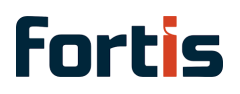

| UBSIDIARY<br>Parent Company            |                       |                       |                 | CLASS | • |  |
|----------------------------------------|-----------------------|-----------------------|-----------------|-------|---|--|
| FORTIS GENERATED B                     | Y AUTOMATED INVO      | ICE PAYMENTS          |                 |       |   |  |
| Payment Method                         | <u>R</u> elationships | <u>C</u> ommunication | C <u>u</u> stom |       |   |  |
| PAYMENT OPTION<br>VISA *1111 (12/2035) |                       | *                     |                 |       |   |  |
|                                        |                       |                       |                 |       |   |  |
|                                        |                       |                       |                 |       |   |  |
|                                        |                       |                       |                 |       |   |  |
|                                        |                       |                       |                 |       |   |  |
|                                        |                       |                       |                 |       |   |  |

5. Select the payment processing profile you have setup for Fortis

|               |                       |                 | CLASS                        | LOC   |
|---------------|-----------------------|-----------------|------------------------------|-------|
| UTOMATED INVO | DICE PAYMENTS         |                 |                              |       |
| Relationships | <u>C</u> ommunication | C <u>u</u> stom |                              |       |
|               |                       |                 | csc                          | PAYN  |
|               | •                     |                 |                              | Sale  |
|               |                       |                 | PAYMENT PROCESSING PROFILE * | FORT  |
|               |                       |                 | KD 2024.2 803kRM             |       |
|               |                       |                 | KD 2024.2 803kRM             | FORT  |
|               |                       |                 | KD 2024.2 Surcharge          |       |
|               |                       |                 | Kerem Test                   | FORT  |
|               |                       |                 | MS Fortis Prod               | FORT  |
|               |                       |                 | Test DEV-L Main              | ( OKI |
|               |                       |                 | Test DEV-I Main sch          | FORT  |
|               |                       |                 |                              |       |
|               |                       |                 |                              | FORT  |
|               |                       |                 |                              |       |

6. Ensure the handling mode is selected as "Process"

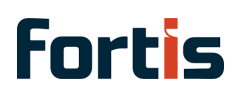

| TED INVO | ICE PAYMENTS          |                 |                                     | • |              |
|----------|-----------------------|-----------------|-------------------------------------|---|--------------|
| nships   | <u>C</u> ommunication | C <u>u</u> stom |                                     |   |              |
|          | -                     |                 | csc                                 |   | PAYMENT OF   |
|          |                       |                 | PAYMENT PROCESSING PROFILE *        |   | FORTIS ACH ( |
|          |                       |                 | Test DEV-L Main sch HANDLING MODE * | • | FORTIS ACH 1 |
|          |                       |                 | Process<br>Process                  | * | FORTIS SETTI |
|          |                       |                 | Record External Event<br>Save Only  |   | FORTIS SETTI |
|          |                       |                 |                                     |   | FORTIS SETTI |
|          |                       |                 |                                     |   | FORTIS TERM  |
|          |                       |                 |                                     |   | FORTIS: T    |

7. Click this button.

| DATE TRANSACTION EVENT HANDLING MODE PAYMENT OPTION |
|-----------------------------------------------------|
|                                                     |
| No records to show.                                 |

8. You now have created the deposit you will see a successful payment event below

## **fortis**

| 9 DEPOSITED                            |                    |                       |                      |                            |                 |                      |
|----------------------------------------|--------------------|-----------------------|----------------------|----------------------------|-----------------|----------------------|
| Edit Back                              | Apply              | Actions               |                      |                            |                 |                      |
| <ul> <li>Primary Informat</li> </ul>   | ion                |                       |                      |                            |                 |                      |
| CUSTOMER<br>4 John Doe                 |                    |                       |                      | PAYMENT AMOUNT<br>1,019.26 |                 |                      |
| SALES ORDER<br>Sales Order #87         |                    |                       |                      | DATE<br>8/30/2024          |                 |                      |
| DEPOSIT #                              |                    |                       |                      | POSTING PERIOD<br>Aug 2024 |                 |                      |
| <ul> <li>Classification</li> </ul>     |                    |                       |                      |                            |                 |                      |
| SUBSIDIARY<br>Parent Company           |                    |                       |                      | CLASS                      |                 |                      |
| FORTIS GENERATED B                     | Y AUTOMATED IN     | VOICE PAYMENTS        |                      |                            |                 |                      |
| Payment Method                         | <u>A</u> pplied To | <u>R</u> elationships | <u>Communication</u> | System Information         | C <u>u</u> stom | <u>G</u> L Impact    |
| PAYMENT OPTION<br>VISA *1111 (12/2035) |                    |                       |                      |                            |                 | AUTH. CODE<br>66efe5 |
| PAVMENT PROCESSING                     | PROFILE            |                       |                      |                            |                 | P/N REF              |

## Take Payments with SuiteCommerce

The first step in ensuring you can take payments with Fortis and SuitePayments is making sure the payment methods you want to support on the SuiteCommerce webstore are selected to display on the website.

The following payment methods are supported for SuiteCommerce & Fortis.

- Card Payments
- Card Token
- ACH
- ACH Token
- External Checkout (Only Sales)

## 🚺 Important

To use the External Checkout option with SuiteCommerce advanced, the PPP profile must have authorizations turned off — as only the sale operation is supported.

## Navigate to Payment Methods: **Setup > Accounting > Accounting Lists**

## 1. Click "Accounting"

|         |               | d D             | ⑦ Help       | © F   | eedback  | <b>Arjune</b> :<br>Fortis DEV | <b>Selvaraja</b><br>/-L SCA OW | I <b>N</b><br>Leading (TD29 | 09532) - Admin | istrator |    |
|---------|---------------|-----------------|--------------|-------|----------|-------------------------------|--------------------------------|-----------------------------|----------------|----------|----|
| ransact | tions Lists R | eports Analy    | rtics Docum  | nents | Setup    | Customizatio                  | n Com                          | imerce S                    | SuiteApps      | •••      |    |
|         |               | Enter Opening   | Balances     |       | Setup M  | lanager                       |                                | ettings 👻                   | Personali      | ze 🔻     | Li |
|         | New Pelana    | Accounting Lis  | sts          | >     | Compar   | ny                            | >                              |                             |                |          |    |
|         | New Release   | Expense Cate    | gories       | >     | Account  | ting                          | >                              | 118                         | /              |          |    |
| on      |               | Expense Repo    | ort Policies | >     | Sales    |                               | >                              | []]                         |                |          |    |
|         |               | Billing Classes |              | >     | Marketi  | ing                           | >                              | <i>.</i>                    |                |          |    |
|         |               | Employee Rela   | ated Lists   |       | Intrane  | t                             | >                              |                             |                |          |    |
| •       |               | Shipping        |              |       | Site Bui | lder                          | >                              | ie 20                       | 24.2           |          |    |
|         |               | Order Forms     |              |       | SuiteCo  | mmerce Advan                  | ced >                          | Register                    | rNow           |          |    |
| _       |               | MANAGE G/L      |              |       | Import/  | Export                        | >                              |                             |                |          |    |
|         |               |                 |              |       | Users/R  | oles                          | >                              |                             |                |          | ., |

## 2. Click "Accounting Lists"

| Search                                       |               | Q 🟳 🕅 Help              |       | Feedback to Fortis DEV-L Sol | <b>varajan</b><br>CA OW Leading (TD2! |
|----------------------------------------------|---------------|-------------------------|-------|------------------------------|---------------------------------------|
| Activities Transac                           | tions Lists R | eports Analytics Docur  | ments | Setup Customization          | Commerce                              |
|                                              |               | Enter Opening Balances  |       | Setup Manager                | ettings 👻                             |
|                                              |               | Accounting Lists        | >     | New                          | >                                     |
| 3                                            | New Releas    | Expense Categories      | >     | Accounting                   | >                                     |
| No content<br>up this portlet by clicking on |               | Expense Report Policies | >     | Sales                        | > / / /                               |
| the menu above.                              |               | Billing Classes         | >     | Marketing                    | >                                     |
| ns By Oty Sold                               |               | Employee Related Lists  |       | Intranet                     | >                                     |
| uarter                                       |               | Shipping                |       | Site Builder                 | » ;e 20                               |
|                                              |               | Order Forms             |       | SuiteCommerce Advanced       | > Registe                             |
|                                              |               | MANAGE G/L              |       | Import/Export                | >                                     |
|                                              |               |                         |       | Lisers/Roles                 | >                                     |

### 3. Click "View"

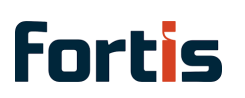

| Cusit                |
|----------------------|
| Check                |
| Discover             |
| External Checkout    |
| Fortis ACH           |
| Fortis General Token |
| Fortis Terminal      |
| Master Card          |
| Pay b y Ref          |
| Payment Card Token   |
| VISA                 |
|                      |
|                      |
|                      |
|                      |
|                      |
|                      |
|                      |
|                      |
|                      |
|                      |

### 4. Ensure Display in Website is checked

| ransactions | Lists                                                                                  | Reports                                                                   | Analytics     | Documents | Setup | Customization | Commerce                                | SuiteApps | •••    |
|-------------|----------------------------------------------------------------------------------------|---------------------------------------------------------------------------|---------------|-----------|-------|---------------|-----------------------------------------|-----------|--------|
|             |                                                                                        |                                                                           |               |           |       |               |                                         | List      | Search |
|             | ASSOCIATE<br>MS Fortis<br>Test DEV-<br>Test DEV-<br>Kerem Te<br>KD 2024.2<br>KD 2024.2 | ED PAYMENT F<br>Prod<br>L Main sch<br>L Main<br>st<br>803kRM<br>Surcharge | PROCESSING PR | OFILES    |       | CA            | RD BRANDS<br>HNACTIVE<br>DISPLAY IN WEB | ISITE     |        |
|             | COUNTRIE                                                                               | S                                                                         |               |           |       |               |                                         |           |        |
| kflow       |                                                                                        |                                                                           |               |           |       |               |                                         |           |        |

If your SuiteCommerce website is already setup and running and the website is selected in the PPP (Payment Processing Profile) for Fortis then the payment methods that are displayed on the website should appear.

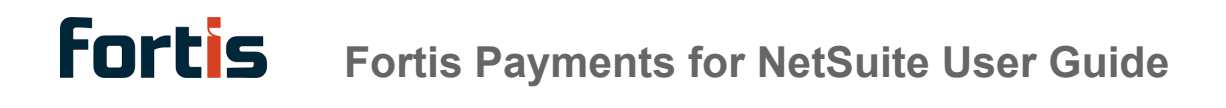

Example: Website selected on the payment processing profile

## Fortis SuitePayments Plugin Payment Processing Profile

| Save Cancel Actions             |  |
|---------------------------------|--|
| Contact Fortis                  |  |
| ✓ Primary                       |  |
| Demo Site                       |  |
| Demo: Blank US OneWorld Account |  |
|                                 |  |
|                                 |  |

Record an External Payment Event

If your payment event is recorded outside the NetSuite platform such as inside the Fortis portal for an example an authorization, and you want to now capture that payment in NetSuite you can do so on your Sales Order.

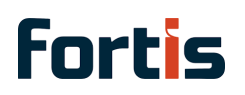

1. Choose the payment option for the customer.

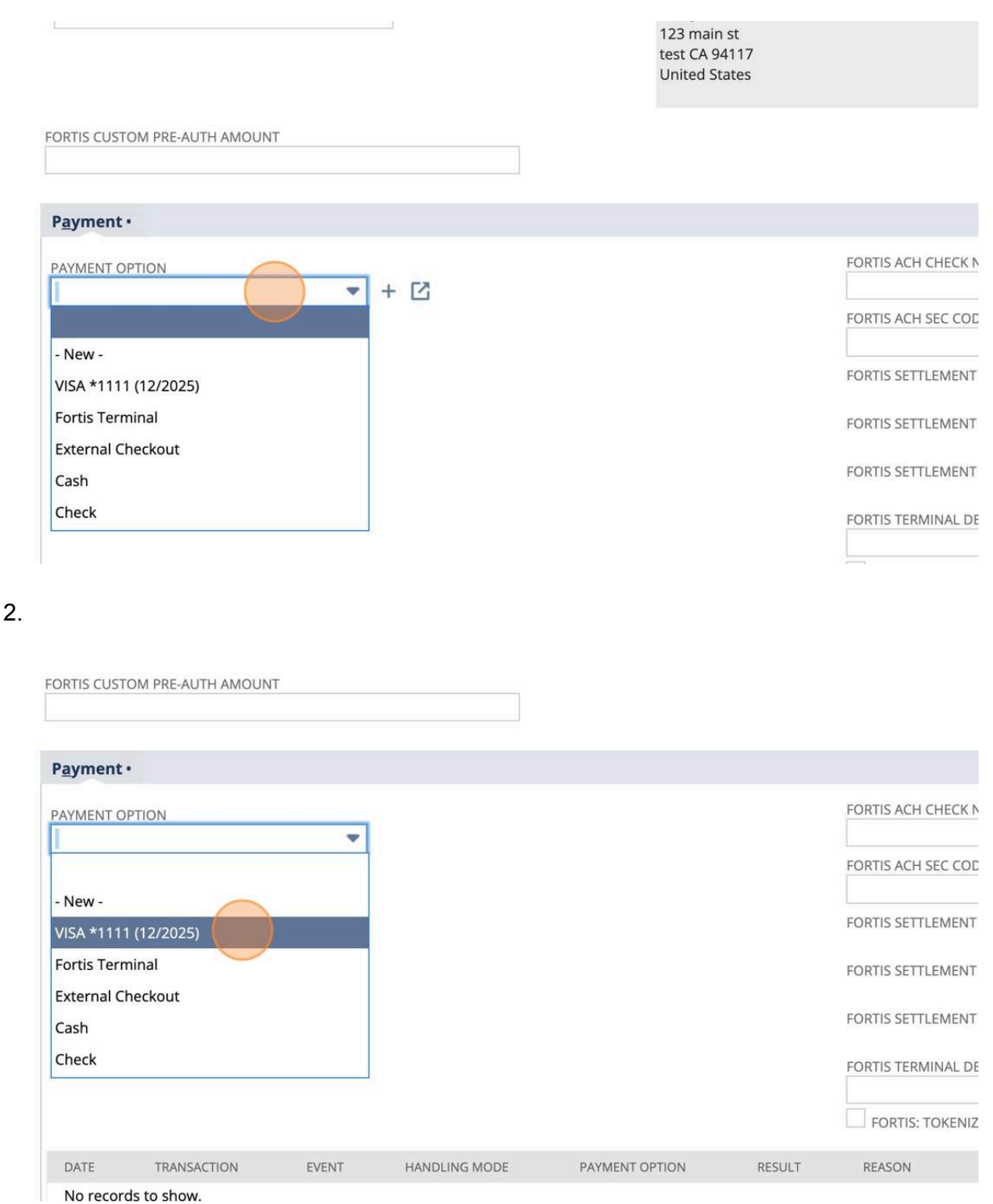

- 3. Change the handling mode to Record an External Event

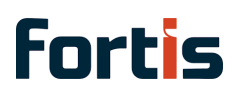

### ient •

| INT OPTION      |  |
|-----------------|--|
| *1111 (12/2025) |  |

-

| CSC                        |  |
|----------------------------|--|
| PAYMENT PROCESSING PROFILE |  |
| KD 2024.2 803kRM           |  |
| HANDLING MODE              |  |
| Record External Event      |  |
| Process                    |  |
| Record External Event      |  |
| Record External Event      |  |

| AUTH. CODE                  |     |
|-----------------------------|-----|
| P/N REF.                    |     |
| PAYMENT OPERATION           |     |
| Authorization               |     |
| FORTIS ACH CHECK NUMBER(FO  | OR  |
| FORTIS ACH SEC CODE OVERRII | DE  |
| FORTIS SETTLEMENT BATCH: SE | RV  |
| FORTIS SETTLEMENT BATCH NU  | JME |

FORTIS SETTLEMENT BATCH LINE:

### 4. Click "Record External Event"

| ENT OPTION      | CSC                        | AUTH. CODE                   |
|-----------------|----------------------------|------------------------------|
| *1111 (12/2025) | •                          |                              |
|                 | PAYMENT PROCESSING PROFILE | P/N REF.                     |
|                 | KD 2024.2 803kRM           |                              |
|                 | HANDLING MODE *            | PAYMENT OPERATION            |
|                 | Record External Event      | Authorization                |
|                 |                            | FORTIS ACH CHECK NUMBER(FOR  |
|                 |                            | FORTIS ACH SEC CODE OVERRIDE |
|                 |                            | FORTIS SETTLEMENT BATCH: SER |
|                 |                            | FORTIS SETTLEMENT BATCH NUM  |
|                 |                            | FORTIS SETTLEMENT BATCH LINE |
|                 |                            | FORTIS TERMINAL DEVICE ID    |

5. Enter the P/N ref for the transaction that was recorded outside NetSuite

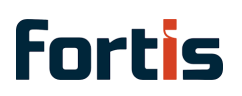

|                            | <i>и</i> Мар                           |
|----------------------------|----------------------------------------|
|                            |                                        |
|                            |                                        |
|                            |                                        |
| CSC                        | AUTH. CODE                             |
| PAYMENT PROCESSING PROFILE | P/N REF                                |
| KD 2024.2 803kRM           |                                        |
| HANDLING MODE *            | PAYMENT OPERATION                      |
| Record External Event 🔍    | Authorization 💌                        |
|                            | FORTIS ACH CHECK NUMBER(FOR USING TEL) |
|                            | FORTIS ACH SEC CODE OVERRIDE           |
|                            | •                                      |
|                            | FORTIS SETTLEMENT BATCH: SERVICE       |
|                            | FORTIS SETTI EMENT BATCH NUMBER        |

6. Change the payment operation to the operation you are doing

|                            |   | AUTH. CODE                                                       |
|----------------------------|---|------------------------------------------------------------------|
| PAYMENT PROCESSING PROFILE |   | P/N REF.                                                         |
| KD 2024.2 803kRM           | - |                                                                  |
| HANDLING MODE *            |   | PAYMENT OPERATION                                                |
| Record External Event      | - | Authorization                                                    |
|                            |   | Authorization                                                    |
|                            |   | Sale                                                             |
|                            |   |                                                                  |
|                            |   | FORTIS ACH SEC CODE OVERRIDE                                     |
|                            |   | FORTIS ACH SEC CODE OVERRIDE                                     |
|                            |   | FORTIS ACH SEC CODE OVERRIDE<br>FORTIS SETTLEMENT BATCH: SERVICE |

7. Click "Sale"

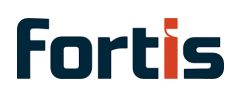

|                            |   | AUTH. CODE                       |
|----------------------------|---|----------------------------------|
| PAYMENT PROCESSING PROFILE |   | P/N REF.                         |
| KD 2024.2 803kRM           | - |                                  |
| HANDLING MODE *            |   | PAYMENT OPERATION                |
| Record External Event      | - | Sale                             |
|                            |   | FORTIS ACH SEC CODE OVERRIDE     |
|                            |   | FORTIS SETTLEMENT BATCH: SERVICE |
|                            |   | FORTIS SETTLEMENT BATCH NUMBER   |
|                            |   |                                  |

8. Save the record to process the payment event

|      |             |       | Record Exter  | nal Event      | -      | Sale              |
|------|-------------|-------|---------------|----------------|--------|-------------------|
|      |             |       |               |                |        | FORTIS ACH CHECK  |
|      |             |       |               |                |        | FORTIS ACH SEC CO |
|      |             |       |               |                |        | FORTIS SETTLEMENT |
|      |             |       |               |                |        | FORTIS SETTLEMENT |
|      |             |       |               |                |        | FORTIS SETTLEMENT |
|      |             |       |               |                |        | FORTIS TERMINAL D |
|      |             |       |               |                |        | FORTIS: TOKENI    |
| DATE | TRANSACTION | EVENT | HANDLING MODE | PAYMENT OPTION | RESULT | REASON            |
|      | ds to show. |       |               |                |        |                   |

9. Under the billing tab you should see the new payment event

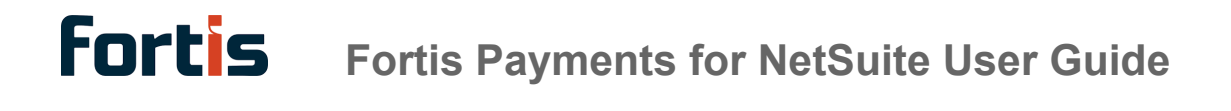

|       |                              | FORTIS SET              | FLEMENT BAT  | сн                          |        |              |
|-------|------------------------------|-------------------------|--------------|-----------------------------|--------|--------------|
|       | FORTIS SETTLEMENT BATCH LINE |                         |              |                             |        |              |
|       |                              | FORTIS SET              | LEMENT BAT   | CH: SERVICE                 |        |              |
|       |                              | FORTIS SET              | TLEMENT BAT  | CH NUMBER                   |        |              |
|       |                              | FORTIS SET              | TLEMENT BAT  | CH LINE: SETTLED DATE       |        |              |
|       |                              | FORTIS TER              | MINAL DEVICE | ID                          |        |              |
|       |                              |                         | TOKENIZE AF  | TER TERMINAL PAYMENT        |        |              |
| EVENT | HANDLING MODE                | PAYMENT OPTION          | RESULT       | REASON                      | AMOUNT | VIEW DETAILS |
| Sale  | Record External<br>Event     | VISA *1111<br>(12/2025) | Accept       | Operation was<br>successful | 132.00 | View         |

## **EMV - Fortis Terminal Devices**

The following instructions will cover how to take a payment on a Fortis Terminal Devices from a Sales Order, the operation can also be done on a cash sale, or a customer deposit record in NetSuite.

## 1. Click "Enter Sales Orders"

| 5                              | IT disactions overvie         | vv          |                      |   |                                                            |                        |
|--------------------------------|-------------------------------|-------------|----------------------|---|------------------------------------------------------------|------------------------|
| nders<br>No conte              | Bank<br>Purchases<br>Payables | ><br>><br>> | New Release          | / | 11/2                                                       |                        |
| ase set up this portiet by the | Sales                         | >           | Create Opportunities | > | 9-12 September, 2024   Las Veg                             | as & On Air            |
| Items By Qty Sold              | Customers                     | >           | Prepare Estimates    | > |                                                            | 202                    |
| scal quarter                   | Order Management              | >           | Enter Sales Orders   | > | List                                                       | e 2024                 |
| F <b>II.</b> O                 | Employees                     | >           | Approve Sales Orders |   | Search                                                     | nds-o                  |
|                                | Commissions                   | >           | Manage Payment Holds |   | pre at Suitev                                              | orld.                  |
|                                | Inventory                     | >           | Invoice Sales Orders | > | 11/12                                                      |                        |
| _                              | Quota/Forecast                | >           | Create Invoices      | > |                                                            | Improve                |
|                                | Financial                     | >           | Group Invoices       | > | tSuite Bill Capture improve<br>ccuracy of scanned bills as | The new p<br>companie: |
|                                | Management                    | 1           | Entor Cach Calas     |   | Vith NetSuite AP Automation,                               | consumes               |

2. Click this text field.

| 🚡 Sales Order 🔍               |                      |
|-------------------------------|----------------------|
| Save Cancel Auto Fill Actions |                      |
| ✓ Primary Information         |                      |
| CUSTOM FORM *                 | END DATE             |
| Standard Sales Order 🔹        |                      |
| ORDER #<br>To Be Generated    | PO #                 |
|                               | MEMO                 |
| DATE *                        | FOR INVOICE GROUPING |
| 9/5/2024                      |                      |
| STATUS *                      |                      |
| Pending Approval              |                      |
| START DATE                    |                      |
| ✓ Sales Information           |                      |
| SALES REP                     | SALES EFFECTIVE DATE |

3. Choose your customer.

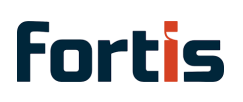

| All Items   ☆   1 Anonymous   ☆   10 KD PCT Test   ☆   11 Test Julius 24.2 Cards   ☆   12 Test AVS   ☆   13 Test 24.2 ToP 1   ☆   141 Test 24.2 TOP 1 : Test 24.2 TOP 2   ☆   142 Test 24.2 TOP 1 : Test 24.2 TOP 2 : Test 24.2 TOP 3   ☆   15 Kerem Duran   ☆   16 KD Terminal Test   ☆   17 KD Token S Group Trns Test   ☆   18 Test 24.2 Surcharge                                                                                                    | SALES EFFECTIVE DATE<br>EXCLUDE COMMISSIONS<br>ELASS<br>EORTIS PAYLINK QUOTE CONVERSION LOGIC OVI |
|----------------------------------------------------------------------------------------------------|---------------------------------------------------------------------------------------------------|
| <ul> <li>☆ 1 Anonymous</li> <li>☆ 10 KD PCT Test</li> <li>☆ 11 Test Julius 24.2 Cards</li> <li>☆ 12 Test AVS</li> <li>☆ 13 Test 24.2 Terminal</li> <li>☆ 14 Test 24.2 TOP 1</li> <li>☆ 141 Test 24.2 TOP 1</li> <li>★ 141 Test 24.2 TOP 1 : Test 24.2 TOP 2</li> <li>☆ 142 Test 24.2 TOP 1 : Test 24.2 TOP 2 : Test 24.2 TOP 3</li> <li>☆ 15 Kerem Duran</li> <li>☆ 15 Kerem Duran</li> <li>☆ 17 KD Token S Group Trns Test</li> <li>☆ 18 Test 24.2 Surcharge</li> </ul> | SALES EFFECTIVE DATE<br>EXCLUDE COMMISSIONS<br>ELASS<br>FORTIS PAYLINK QUOTE CONVERSION LOGIC OV  |
| <ul> <li>№ 10 KD PCT Test</li> <li>№ 11 Test Julius 24.2 Cards</li> <li>№ 12 Test AVS</li> <li>№ 13 Test 24.2 Terminal</li> <li>№ 14 Test 24.2 TOP 1</li> <li>№ 141 Test 24.2 TOP 1 : Test 24.2 TOP 2</li> <li>№ 142 Test 24.2 TOP 1 : Test 24.2 TOP 2 : Test 24.2 TOP 3</li> <li>№ 15 Kerem Duran</li> <li>№ 16 KD Terminal Test</li> <li>№ 17 KD Token S Group Trns Test</li> <li>№ 18 Test 24.2 Surcharge</li> </ul>                                                  | SALES EFFECTIVE DATE<br>EXCLUDE COMMISSIONS<br>CLASS<br>FORTIS PAYLINK QUOTE CONVERSION LOGIC OV  |
| <ul> <li>☆ 11 Test Julius 24.2 Cards</li> <li>☆ 12 Test AVS</li> <li>☆ 13 Test 24.2 Terminal</li> <li>☆ 14 Test 24.2 TOP 1</li> <li>☆ 141 Test 24.2 TOP 1 : Test 24.2 TOP 2</li> <li>☆ 142 Test 24.2 TOP 1 : Test 24.2 TOP 2 : Test 24.2 TOP 3</li> <li>☆ 15 Kerem Duran</li> <li>☆ 16 KD Terminal Test</li> <li>☆ 17 KD Token S Group Trns Test</li> <li>☆ 18 Test 24.2 Surcharge</li> </ul>                                                                            | EXCLUDE COMMISSIONS                                                                               |
| <ul> <li>☆ 12 Test AVS</li> <li>☆ 13 Test 24.2 Terminal</li> <li>☆ 14 Test 24.2 TOP 1</li> <li>☆ 141 Test 24.2 TOP 1 : Test 24.2 TOP 2</li> <li>☆ 142 Test 24.2 TOP 1 : Test 24.2 TOP 2 : Test 24.2 TOP 3</li> <li>☆ 15 Kerem Duran</li> <li>☆ 16 KD Terminal Test</li> <li>☆ 17 KD Token S Group Trns Test</li> <li>☆ 18 Test 24.2 Surcharge</li> </ul>                                                                                                    | EXCLUDE COMMISSIONS                                                                               |
| <ul> <li>☆ 13 Test 24.2 Terminal</li> <li>☆ 14 Test 24.2 TOP 1</li> <li>☆ 141 Test 24.2 TOP 1 : Test 24.2 TOP 2</li> <li>☆ 142 Test 24.2 TOP 1 : Test 24.2 TOP 2 : Test 24.2 TOP 3</li> <li>☆ 15 Kerem Duran</li> <li>☆ 15 Kerem Duran</li> <li>☆ 16 KD Terminal Test</li> <li>☆ 17 KD Token S Group Trns Test</li> <li>☆ 18 Test 24.2 Surcharge</li> </ul>                                                                                                    | EXCLUDE COMMISSIONS                                                                               |
| <ul> <li>☆ 14 Test 24.2 TOP 1</li> <li>☆ 141 Test 24.2 TOP 1 : Test 24.2 TOP 2</li> <li>☆ 142 Test 24.2 TOP 1 : Test 24.2 TOP 2 : Test 24.2 TOP 3</li> <li>☆ 15 Kerem Duran</li> <li>☆ 16 KD Terminal Test</li> <li>☆ 17 KD Token S Group Trns Test</li> <li>☆ 18 Test 24.2 Surcharge</li> </ul>                                                                                                    | ELASS                                                                                             |
| <ul> <li>☆ 141 Test 24.2 TOP 1 : Test 24.2 TOP 2</li> <li>☆ 142 Test 24.2 TOP 1 : Test 24.2 TOP 2 : Test 24.2 TOP 3</li> <li>☆ 15 Kerem Duran</li> <li>☆ 16 KD Terminal Test</li> <li>☆ 17 KD Token S Group Trns Test</li> <li>☆ 18 Test 24.2 Surcharge</li> </ul>                                                                                                    | CLASS<br>FORTIS PAYLINK QUOTE CONVERSION LOGIC OV                                                 |
| <ul> <li>☆ 142 Test 24.2 TOP 1 : Test 24.2 TOP 2 : Test 24.2 TOP 3</li> <li>☆ 15 Kerem Duran</li> <li>☆ 16 KD Terminal Test</li> <li>☆ 17 KD Token S Group Trns Test</li> <li>☆ 18 Test 24.2 Surcharge</li> </ul>                                                                                                    | ELASS<br>FORTIS PAYLINK QUOTE CONVERSION LOGIC OV                                                 |
| ☆       15 Kerem Duran       [         ☆       16 KD Terminal Test       [         ☆       17 KD Token S Group Trns Test       [         ☆       18 Test 24.2 Surcharge       [                                                                                                    | ELASS<br>FORTIS PAYLINK QUOTE CONVERSION LOGIC OV                                                 |
| <ul> <li>☆ 16 KD Terminal Test</li> <li>☆ 17 KD Token S Group Trns Test</li> <li>☆ 18 Test 24.2 Surcharge</li> </ul>                                                                                                    | FORTIS PAYLINK QUOTE CONVERSION LOGIC OV                                                          |
| <ul> <li>☆ 10 KD Token S Group Trns Test</li> <li>☆ 18 Test 24.2 Surcharge</li> </ul>                                                                                                    | -ORTIS PATLINK QUOTE CONVERSION LOGIC OV                                                          |
| ☆ 18 Test 24.2 Surcharge                                                                                                    |                                                                                                   |
| X 18 lest 24.2 Surcharge                                                                                                    |                                                                                                   |
| arent Company Infinity-Table RTIS PAYLINK END CUSTOMER LINK Nested-Coffee-Tables                                                                                                    | FORTIS PAYLINK QUOTE CONVERSION LOGIC OV                                                          |
| 🖞 Ottoman-Coffee-Table-Hybrid                                                                                                    | 5                                                                                                 |
| ☆ Polished-Concrete-Table                                                                                                    |                                                                                                   |
| tems Promotions Shipping Billing Relationships Communication                                                                                                    | C <u>u</u> stom                                                                                   |
| DISCOUNT ITEM                                                                                                    |                                                                                                   |
| A                                                                                                    |                                                                                                   |
| Arid Multinle Linsell Items Clear All Lines                                                                                                    |                                                                                                   |
| Panther Disdotht                                                                                                    |                                                                                                   |
| X Billable Expense Markup                                                                                                    |                                                                                                   |
| XY Subtotal                                                                                                    |                                                                                                   |
|                                                                                                    |                                                                                                   |

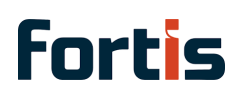

### 5. Add an item to the order

| Parent Company                            |                       |              |               |                       |                  | •   |
|-------------------------------------------|-----------------------|--------------|---------------|-----------------------|------------------|-----|
| FORTIS PAYLINK END CUSTOMER LINK          |                       |              | FORTIS PAYLIN | IK QUOTE CON          | IVERSION LOGIC C | VEF |
|                                           |                       |              |               |                       |                  | •   |
|                                           |                       |              |               |                       |                  |     |
| Items Promotions Shipping Billing Re      | elationships <u>C</u> | ommunication | Custom        |                       |                  |     |
| DISCOUNT ITEM                             |                       |              |               |                       |                  | F   |
| Add Multiple Upsell Items Clear All Lines | ]                     |              |               |                       |                  |     |
| ITEM* QUANTITY UNITS                      | DESCRIPTION           |              |               | SERIAL/LOT<br>NUMBERS | PRICE<br>LEVEL   |     |
| Window-Coffe-Table 1                      |                       |              |               |                       | Base Price       |     |
|                                           |                       |              |               |                       |                  |     |

## 6. Click "Billing"

| ASS                                      |
|------------------------------------------|
|                                          |
| · · · · · · · · · · · · · · · · · · ·    |
| RTIS PAYLINK QUOTE CONVERSION LOGIC OVER |
|                                          |
| Custom                                   |
|                                          |
|                                          |
|                                          |
|                                          |
|                                          |
| F                                        |

FORTIS CUSTOM PRE-AUTH AMOUNT

## 7. Under the Payment Option choose the Fortis Terminal
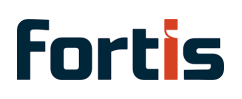

| COPTIC CLISTOM PRE ALITH AMOUNT |        |  |  |
|---------------------------------|--------|--|--|
| OKTIS COSTOM PREADTH AMOONT     |        |  |  |
|                                 |        |  |  |
|                                 |        |  |  |
| Payment •                       |        |  |  |
|                                 |        |  |  |
| PAYMENT OPTION                  |        |  |  |
|                                 | ▼ + 13 |  |  |
|                                 |        |  |  |
| - New -                         |        |  |  |
| Fortis Terminal                 |        |  |  |
|                                 |        |  |  |
| External Checkout               |        |  |  |
| Cash                            |        |  |  |
| Check                           |        |  |  |
|                                 |        |  |  |

#### 8. Click "Fortis Terminal"

| ORTIS CUSTOM PRE-AUT       | H AMOUNT |          |  |  |
|----------------------------|----------|----------|--|--|
| P <u>a</u> yment •         |          |          |  |  |
| PAYMENT OPTION             |          | <b>T</b> |  |  |
| - New -<br>Fortis Terminal |          |          |  |  |
| External Checkout          |          |          |  |  |
| Cash                       |          |          |  |  |

9. Click this text field.

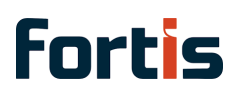

| AMOUNT |                              |  |
|--------|------------------------------|--|
|        |                              |  |
|        | PAYMENT PROCESSING PROFILE * |  |
| •      | KD 2024.2 803kRM             |  |
|        | HANDLING MODE *              |  |
|        | Process                      |  |
|        | Process                      |  |
|        | Record External Event        |  |
|        | Save Only                    |  |

#### 10. Click this text field.

| AMOUNT |                            |                                               |
|--------|----------------------------|-----------------------------------------------|
|        |                            |                                               |
|        | PAYMENT PROCESSING PROFILE | ۱ <u>ــــــــــــــــــــــــــــــــــــ</u> |
| -      | KD 2024.2 803kRM           | -                                             |
|        | HANDLING MODE *            | 11                                            |
|        | Process                    | -                                             |
|        |                            |                                               |

11. Click "List Terminals"

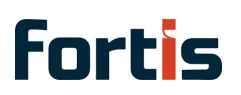

|        | FORTIS ACH SEC CODE OVERRIDE                                         |                                                                                                    |                                                                                                    |
|--------|----------------------------------------------------------------------|----------------------------------------------------------------------------------------------------|----------------------------------------------------------------------------------------------------|
|        | FORTIS SETTLEMENT BATCH: SERVICE                                     |                                                                                                    |                                                                                                    |
|        | FORTIS SETTLEMENT BATCH NUMBER                                       |                                                                                                    |                                                                                                    |
|        | FORTIS SETTLEMENT BATCH LINE: SETTLED DATE                           |                                                                                                    |                                                                                                    |
|        | FORTIS TERMINAL DEVICE ID                                            |                                                                                                    |                                                                                                    |
|        | List Terminals Set Default<br>FORTIS: TOKENIZE AFTER TERMINAL PAYMEN | т                                                                                                    |                                                                                                    |
| RESULT | REASON                                                               | AMOUNT                                                                                                    | VIEW DETAILS                                                                                                    |
|        | RESULT                                                               | FORTIS ACH SEC CODE OVERRIDE<br>FORTIS SETTLEMENT BATCH: SERVICE<br>FORTIS SETTLEMENT BATCH NUMBER<br>FORTIS SETTLEMENT BATCH LINE: SETTLED DATE<br>FORTIS TERMINAL DEVICE ID<br>LIST TERMINAL DEVICE ID<br>LIST TERMINAL DEVICE ID<br>RESULT REASON | FORTIS ACH SEC CODE OVERRIDE FORTIS SETTLEMENT BATCH: SERVICE FORTIS SETTLEMENT BATCH NUMBER FORTIS SETTLEMENT BATCH LINE: SETTLED DATE FORTIS TERMINAL DEVICE ID LIST TERMINAL DEVICE ID LIST TERMINAL SET DEFAULT FORTIS: TOKENIZE AFTER TERMINAL PAYMENT RESULT REASON AMOUNT |

12. Choose the terminal tied to the location that you would like to take payment on

| Show 5 🗸 entries       |                            | Sea    | rch:      |
|------------------------|----------------------------|--------|-----------|
| Name                   | Location                   | Active | Created   |
| test DJ                | We Are Outpost 803kRM      | true   | 3/4/2024  |
| Mock Terminal Edited 2 | Token Sharing Group #3     | true   | 5/21/2024 |
| Mock Terminal          | Token Sharing Group #2     | true   | 5/21/2024 |
| Mock Terminal          | Token Sharing Group #1     | true   | 5/21/2024 |
| Mock Terminal          | QA non-OW - with surcharge | true   | 5/21/2024 |

13. Click this button.

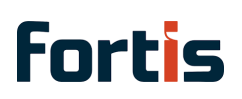

**Fortis** Fortis Payments for NetSuite User Guide

| ortis Terminal   | -           |       |                  |                |
|------------------|-------------|-------|------------------|----------------|
|                  |             |       | KD 2024.2 803kRM |                |
|                  |             |       | HANDLING MODE *  |                |
|                  |             |       | Process          |                |
|                  |             |       |                  |                |
|                  |             |       |                  |                |
|                  |             |       |                  |                |
| DATE             | TRANSACTION | EVENT | HANDLING MODE    | PAYMENT OPTION |
| No records to si | how.        |       |                  |                |

|            | Y                  |          |         |                       |                 |                 | CLASS          |         |                      |
|------------|--------------------|----------|---------|-----------------------|-----------------|-----------------|----------------|---------|----------------------|
| Parent Co  | mpany              |          |         |                       |                 |                 | 0000           |         |                      |
| ORTIS PAYL | INK END CUSTOM     | ER LINK  |         |                       |                 |                 | FORTIS PAYLINK | QUOTE C | CONVERSION LOGIC OVE |
|            |                    |          |         |                       |                 |                 | FORTIS PAYLINK | CONFIG  |                      |
| Items      | <u>P</u> romotions | Shipping | Billing | <u>R</u> elationships | : <u>C</u> ommi | unication       | Related Rec    | ords    | System Information   |
| DISCOUN    | TITEM              |          |         |                       |                 |                 |                |         |                      |
|            |                    | PICKED   | PACKED  | FULFILLED             | INVOICED        | BACK<br>ORDERED | QUANTITY       | UNITS   | DESCRIPTION          |
| ITEM       | COMMITTED          |          |         |                       |                 |                 |                |         |                      |

15. Now the Fortis Terminal should be primed to take payment

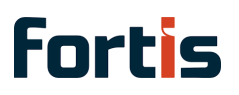

|                                                                                                    |                                                                                                   |                      | F         | ORTIS SETTLEMENT E    | BATCH LINE: SETTLED | DATE                                                                                                  |                                                        |
|----------------------------------------------------------------------------------------------------|---------------------------------------------------------------------------------------------------|----------------------|-----------|-----------------------|---------------------|----------------------------------------------------------------------------------------------------|--------------------------------------------------------|
|                                                                                                    |                                                                                                   |                      | F         | ORTIS TERMINAL DEV    | VICE ID             |                                                                                                    |                                                        |
|                                                                                                    |                                                                                                   |                      |           | FORTIS: TOKENIZE      | AFTER TERMINAL PAY  | MENT                                                                                                  |                                                        |
|                                                                                                    |                                                                                                   |                      |           |                       |                     |                                                                                                    |                                                        |
| OPTION                                                                                                    | RESU                                                                                              | LT                   | REASON    |                       |                     | AMOUNT                                                                                                | VIEW DETAILS                                           |
| ninal                                                                                                    | Pendir                                                                                            | ng                   | Payment o | device was primed     | )                   | 132.00                                                                                                | View                                                   |
| Action                                                                                                    | s<br>"Billing"                                                                                    |                      |           |                       |                     |                                                                                                    |                                                        |
| Action     Action     Action     OPPORTU                                                                                                    | "Billing"<br>NITY                                                                                 |                      |           |                       |                     | SALES EFFECTIVE DATE<br>9/5/2024<br>EXCLUDE COMMIS                                                    | SIONS                                                  |
| Action     Action     Action     OPPORTU     Class                                                                                                    | "Billing"<br>NITY                                                                                 |                      |           |                       |                     | SALES EFFECTIVE DATE<br>9/5/2024<br>EXCLUDE COMMIS                                                    | SIONS                                                  |
| Action     Action     Action     Action     OPPORTU     Class     SUBSIDIA     Parent C                                                                                                    | "Billing"<br>NITY<br>Sification                                                                   |                      |           |                       |                     | SALES EFFECTIVE DATE<br>9/5/2024<br>EXCLUDE COMMIS                                                    | SIONS                                                  |
| Action     Action     Action | "Billing"<br>NITY<br>ification<br>RY<br>ompany<br>LINK END CUSTOM                                 | IER LINK             |           |                       |                     | SALES EFFECTIVE DATE<br>9/5/2024<br>EXCLUDE COMMIS<br>CLASS<br>FORTIS PAYLINK QUOT                    | SIONS                                                  |
| Action     Action     Action | s<br>"Billing"<br>NITY<br>sification<br>RY<br>company<br>'LINK END CUSTOM                         | IER LINK             | Billing   | Relationships         | Communication       | SALES EFFECTIVE DATE<br>9/5/2024<br>EXCLUDE COMMIS<br>CLASS<br>FORTIS PAYLINK QUOT<br>Related Records | SIONS<br>TE CONVERSION LOGIC OVE<br>System Information |
| Action     Action     Action | s<br>"Billing"<br>NITY<br>Sification<br>RY<br>Sompany<br>LINK END CUSTOM<br>Promotions<br>NT ITEM | IER LINK<br>Shipping | Billing   | <u>R</u> elationships | €ommunication       | SALES EFFECTIVE DATE<br>9/5/2024<br>EXCLUDE COMMIS<br>CLASS<br>FORTIS PAYLINK QUOT<br>Related Records | SIONS<br>TE CONVERSION LOGIC OVE<br>System Information |

BACK DESCRIPTION COMMITTED PICKED PACKED FULFILLED INVOICED ORDERED ITEM QUANTITY UNITS 0 Window-0 0 0 0 1 Coffe-Table 

17. Once payment has been taken you will see an "Operation was successful" in NetSuite with a payment event

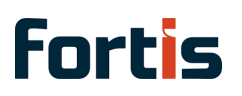

| н               |         | FORTIS SETTLEMENT BATCH LINE: SETTLED DAT | E      |              |
|-----------------|---------|-------------------------------------------|--------|--------------|
| HLINE           |         | FORTIS TERMINAL DEVICE ID                 |        |              |
| H: SERVICE      |         | FORTIS: TOKENIZE AFTER TERMINAL PAYME     | NT     |              |
| H NUMBER        |         |                                           |        |              |
| PAYMENT OPTION  | RESULT  | REASON                                    | AMOUNT | VIEW DETAILS |
| Fortis Terminal | Pending | Payment device was primed                 | 132.00 | View         |
| Fortis Terminal | Accept  | Operation was successful                  | 132.00 | View         |

18. In this case it resulted in a customer deposit since it was a sales order, but you can can also process a terminal transaction on a cash sale

FORTIS CUSTOM PRE-AUTH AMOUNT

| Fortis Terminal                           |                      |       | FORTIS SETTLEMENT B | ATCH            |
|-------------------------------------------|----------------------|-------|---------------------|-----------------|
| PAYMENT PROCESSING PR<br>KD 2024.2 803kRM | OFILE                |       | FORTIS SETTLEMENT B | ATCH LINE       |
| FORTIS ACH CHECK NUMB                     | ER(FOR USING TEL)    |       | FORTIS SETTLEMENT B | ATCH: SERVICE   |
| FORTIS ACH SEC CODE OVE                   | ERRIDE               |       | FORTIS SETTLEMENT B | ATCH NUMBER     |
| DATE                                      | TRANSACTION          | EVENT | HANDLING MODE       | PAYMENT OPTIO   |
| 9/5/2024 10:51 am                         | Sales Order #94      | Sale  | Process             | Fortis Terminal |
|                                           | Customer Deposit #21 | Sale  | Process             | Fortis Terminal |

### 🚺 Important

Terminal does not support surcharge yet.

# Error Handling

When processing payments, a transaction may fail for various reasons, such as incorrect input data. In such cases, an error code will be displayed, accompanied by a "Payment Card Hold" warning or a different error message when the record is saved.

To see a more detailed log describing the reason for the transaction failure, you can view details of the payment event.

Logs of the Payment events can be access in NetSuite via the menu by navigating to **Transactions > Management > View Payment Events**.

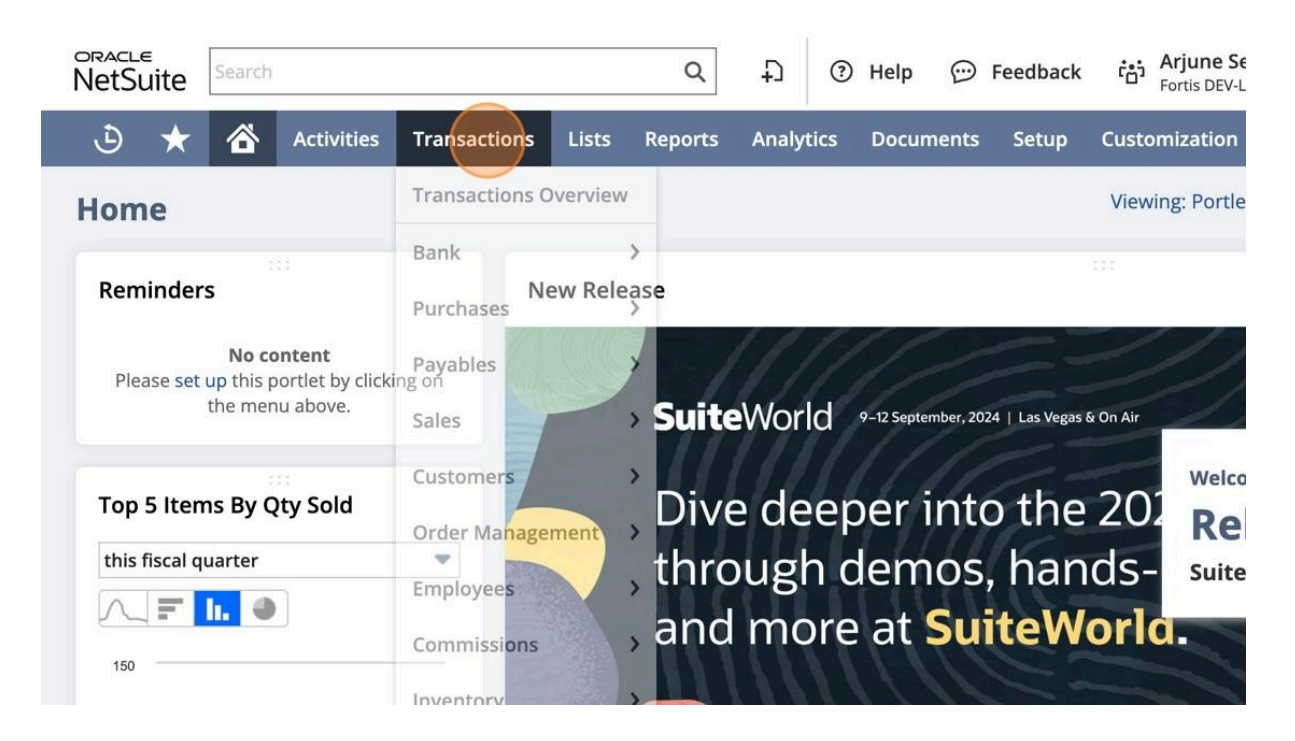

1. Click "Transactions"

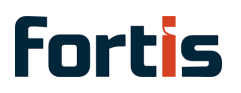

## 2. Click "View Payment Events"

| าร                    | Transactions Overvie | w      |                                            |                         | Set Up Custom Tab                                | F   |
|-----------------------|----------------------|--------|--------------------------------------------|-------------------------|--------------------------------------------------|-----|
| ds                    | Bank<br>Purchases    | ><br>> | rch                                        |                         |                                                  |     |
| posit #19             | Payables             | >      | Portled<br>Please choose a saved search by | t <b>not</b> :<br>using | <b>set up</b><br>; "Set Up" from the menu above. |     |
| #87<br>ursharga       | Sales                | >      | Enter Memorized Transactions               | >                       |                                                  |     |
| posit #18<br>urcharge | Customers            | >      | View Audit Trail                           |                         |                                                  |     |
| <b>#86</b>            | Order Management     | >      | View Payment Events                        | >                       | Search                                           |     |
|                       | Employees            | >      | View Gateway Asynchronous Notifications    | >                       |                                                  |     |
| hod                   | Commissions          | >      | View Cardholder Authentication Events      | >                       | <ul><li>Payables</li><li>Order Manag</li></ul>   | gei |
|                       | Inventory            | >      | Transaction Numbering Audit Log            |                         | Inventory                                        |     |
| ⊭5<br>t Device        | Quota/Forecast       | >      | Print Checks and Forms                     |                         | Managemen                                        | It  |
| ber<br>#1             | Financial            | >      | Search Transactions                        |                         |                                                  |     |

3. This is what that window displays

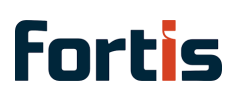

| Ne                                                               | ACLE<br>Search       |              |                         | Q                                | æ                          | ?       | Help  | 9                    | Feedback   | ťċ'n     | <b>Arjune Se</b><br>Fortis DEV-L |  |
|------------------------------------------------------------------|----------------------|--------------|-------------------------|----------------------------------|----------------------------|---------|-------|----------------------|------------|----------|----------------------------------|--|
| ز                                                                | 9 ★ 쓥 Ac             | tivities Tra | nsactions Lis           | ts Reports                       | Analy                      | tics    | Docur | nents                | Setup      | Custo    | omization                        |  |
| Payment Events VIEW Payment Events Customize View Customize View |                      |              |                         |                                  |                            |         |       |                      |            |          |                                  |  |
|                                                                  | 🖻 🔁                  |              |                         |                                  |                            |         |       |                      |            |          | 9/3/2024 —                       |  |
| #                                                                | PAYMENT EVENT DATE * | TEST MODE    | TRANSACTION             | CUSTOMER                         | PAYMENT PROCESSING PROFILE |         |       | PAYMENT CARD NUMBER  |            | MBER P   |                                  |  |
| 1                                                                | 9/3/2024 10:31 am    | Yes          | Payment #32             | 26 Test<br>Julius Cust<br>Center | Test DEV                   | -L Mair | ı     |                      | VISA *111  | 1 (12/20 | 25) Si                           |  |
| 2                                                                | 8/30/2024 11:52 am   | Yes          |                         | 25 Guest<br>Shopper 2            | Kerem Te                   | est     |       |                      | External C | heckout  | : А                              |  |
| 3                                                                | 8/30/2024 9:49 am    | Yes          | Customer<br>Deposit #19 | 4 John<br>Doe                    | Test DEV-L Main sch        |         |       | VISA *1111 (12/2035) |            | 35) Si   |                                  |  |
| 4                                                                | 8/30/2024 9:35 am    | Yes          | Customer<br>Deposit #18 | 18 Test<br>24.2<br>Surcharge     | Test DEV-L Main sch        |         |       | VISA *0004 (12/2025) |            | 25) Si   |                                  |  |

4. Click # to payment event you would like to get more information on

|                                    |                      | and the second second second second second second second second second second second second second second second |                         |                                      |                            |                      |      |  |  |  |  |  |  |
|------------------------------------|----------------------|----------------------------------------------------------------------------------------------------|-------------------------|--------------------------------------|----------------------------|----------------------|------|--|--|--|--|--|--|
| Payment Events                     |                      |                                                                                                    |                         |                                      |                            |                      |      |  |  |  |  |  |  |
| VIEW Payment Events Customize View |                      |                                                                                                    |                         |                                      |                            |                      |      |  |  |  |  |  |  |
| C                                  | FILTERS              |                                                                                                    |                         |                                      |                            |                      |      |  |  |  |  |  |  |
|                                    | 🛛 🔁 🛛 🖶              |                                                                                                    |                         |                                      |                            | 9/3/202              | 24 — |  |  |  |  |  |  |
| #                                  | PAYMENT EVENT DATE * | TEST MODE                                                                                                    | TRANSACTION             | CUSTOMER                             | PAYMENT PROCESSING PROFILE | PAYMENT CARD NUMBER  | P    |  |  |  |  |  |  |
| 1                                  | 9/3/2024 10:31 am    | Yes                                                                                                    | Payment #32             | 26 Test<br>Julius Cust<br>Center     | Test DEV-L Main            | VISA *1111 (12/2025) | Si   |  |  |  |  |  |  |
| 2                                  | 8/30/2024 11:52 am   | Yes                                                                                                    |                         | 25 Guest<br>Shopper 2                | Kerem Test                 | External Checkout    | A    |  |  |  |  |  |  |
| 3                                  | 8/30/2024 9:49 am    | Yes                                                                                                    | Customer<br>Deposit #19 | 4 John<br>Doe                        | Test DEV-L Main sch        | VISA *1111 (12/2035) | S    |  |  |  |  |  |  |
| 4                                  | 8/30/2024 9:35 am    | Yes                                                                                                    | Customer<br>Deposit #18 | 18 Test<br>24.2<br>Surcharge         | Test DEV-L Main sch        | VISA *0004 (12/2025) | Si   |  |  |  |  |  |  |
| 5                                  | 8/19/2024 3:12 am    | Yes                                                                                                    | Payment #12             | 9 KD<br>External<br>Checkout<br>Test | Kerem Test                 | External Checkout    | S    |  |  |  |  |  |  |

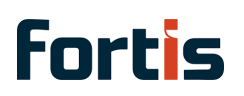

5. Here you will see all the response information for that payment event as well as the raw request and raw response — this is what will be needed by the support team to help identify why the payment failed or had an error.

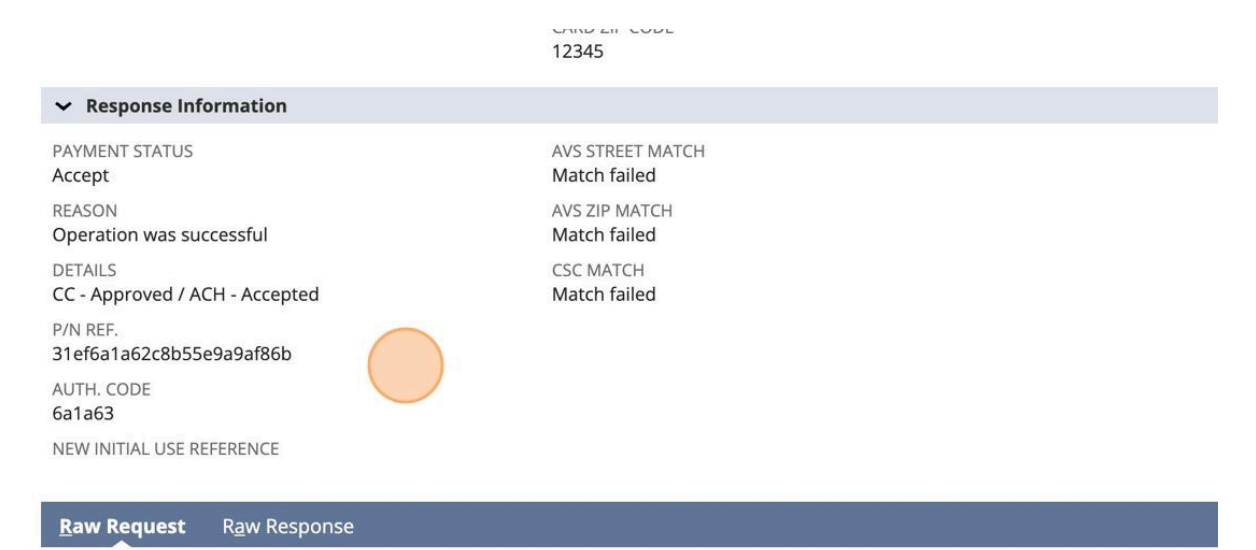

RAW REQUEST

3) {"url":"GET: transactions/31ef6a1a62c8b55e9a9af86b\n","body":"null\n"}

2) {"url":"POST: transactions/cc/sale/keyed\n","body":"

{\"order\_number\":\"57\",\"location\_id\":\"11ef53424cda372abca18bf1\",\"product\_transaction\_id\":\"11ef5342be5cf5e0b2ef4808\",\"cu: